## PLATAFORMA DE BACKUP Y RECUPERACIÓN PARA ENTORNOS KUBERNETES CON VELERO Y MINIO

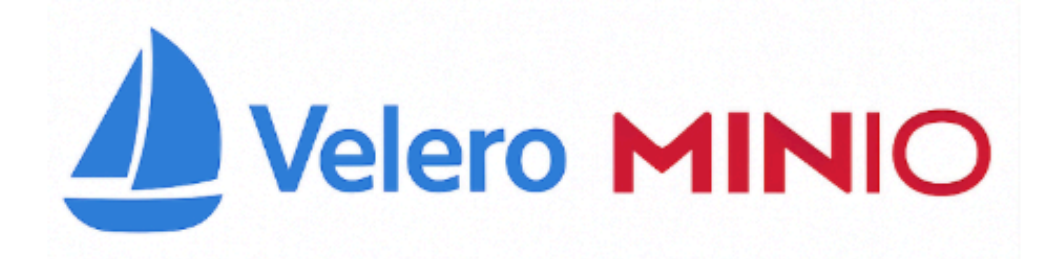

Pablo Martín Hidalgo

### Índice

| 1. Objetivos que se quieren conseguir y se han conseguido  |    |
|------------------------------------------------------------|----|
| 2. Escenario necesario para la realización del proyecto    | 5  |
| 3. Preparación entorno Kubernetes                          | 6  |
| 4. Orden lógico de despliegue de servicios                 | 10 |
| 5. MinIO como solución de almacenamiento compatible con S3 | 11 |
| 5.1 ¿Qué es MinIO y por qué usarlo?                        | 11 |
| 5.2 Despliegue de MinIO en Kubernetes                      | 11 |
| 5.2.1 Creación del Deployment y Service                    | 12 |
| 5.2.2 Configuración del Ingress                            |    |
| 5.2.3 Configuración del acceso HTTPS mediante mkcert       | 14 |
| 5.3 Configuración de MinIO para su uso con Velero          | 16 |
| 5.3.1 Object Browser                                       | 16 |
| 5.3.2 Creación y configuración del bucket                  | 17 |
| 5.3.3 Creación de la política y del usuario para Velero    | 19 |
| 5.3.4 Generación del archivo de credenciales para Velero   | 20 |
| 5.3.5 Monitoring                                           | 21 |
| 5.3.6 Events                                               | 21 |
| 6. Copias de seguridad con Velero                          |    |
| 6.1 Introducción a Velero                                  |    |
| 6.2 Instalación de Velero en el clúster                    |    |
| 6.2.1 Solución de errores                                  |    |
| 6.2.2 Prueba de funcionamiento Velero                      |    |
| 6.3 Comandos de Velero                                     |    |
| 6.4 Programación de copias de seguridad                    |    |
| 6.5 Restauración selectiva de recursos                     |    |
| 6.6 Uso de etiquetas y selectors en backups                | 41 |

| 6.7 Integración con Volume Snapshots                        |    |
|-------------------------------------------------------------|----|
| 6.8 Restore Hooks (ganchos de restauración)                 |    |
| 6.8.1 ¿Qué es un Restore Hook?                              |    |
| 6.9 ¿Velero sirve para copias fuera de Kubernetes?          | 46 |
| 7. Demo/s                                                   | 47 |
| 7.1. Demo 1: Recuperación Deployment y Service de Nextcloud | 47 |
| 7.2 Demo 2: Restore Hook                                    | 55 |
| 8. Conclusiones y propuestas                                |    |
| 9. Dificultades que se han encontrado                       | 61 |
| 10. Bibliografía                                            | 62 |

#### 1. Objetivos que se quieren conseguir y se han conseguido

El objetivo principal de este proyecto es diseñar e implementar una plataforma que permita realizar copias de seguridad y restaurar información en un entorno gestionado mediante **Kubernetes**. Para lograrlo, se ha recurrido a **Velero**, una herramienta especializada en la gestión de backups de los recursos desplegados en **clústeres de Kubernetes**, y a **MinIO**, un sistema de almacenamiento local compatible con el estándar **S3**, que actúa como destino para esas copias de seguridad.

La finalidad del proyecto es simular una solución realista que podría implantarse en el entorno de una empresa, donde es muy importante garantizar **la integridad** y **disponibilidad de los datos**. En este contexto, se pretende ofrecer una alternativa que no dependa de plataformas externas ni de servicios en la nube, lo que permite una mayor autonomía, control del entorno y reducción de costes. Al usar **MinIO** como sistema de almacenamiento local, se consigue precisamente ese control, manteniendo los datos dentro de la infraestructura propia y sin comprometer la compatibilidad con herramientas modernas como **Velero**.

Otro de los objetivos propuestos y finalmente no alcanzados ha sido incorporar un **sistema de monitorización y análisis** del funcionamiento del sistema de backups. Para ello, se buscaba integrar una pila de observabilidad basada en **Elasticsearch** y **Kibana**. Esta integración permitía registrar eventos clave relacionados con las tareas que realiza **Velero**, visualizar el estado de las copias de seguridad, detectar errores, analizar tiempos de ejecución y tener una representación gráfica que facilita la comprensión y seguimiento del sistema. Por falta de tiempo y errores no he sido capaz de implementarlos.

La motivación personal detrás del desarrollo de este proyecto radica en el interés por **Kubernetes**, una tecnología que está adquiriendo cada vez más relevancia en el ámbito profesional. **Velero** ha resultado ser una herramienta especialmente interesante por su enfoque práctico en la protección de sistemas frente a fallos, mientras que **MinIO** ofrece la posibilidad de montar una infraestructura completa de manera local, lo cual ha sido clave para cumplir con la premisa de no depender de servicios de terceros.

#### 2. Escenario necesario para la realización del proyecto

Para llevar a cabo este proyecto he preparado un entorno controlado que simula de forma realista un sistema de respaldo y recuperación de datos en Kubernetes. La base de todo es **Minikube**, una herramienta que permite ejecutar un **clúster de Kubernetes** de manera local en una única máquina. Gracias a **Minikube**, ha sido posible desplegar todos los servicios necesarios dentro del mismo entorno sin tener que recurrir a infraestructura externa o servicios en nube.

Dentro de este clúster se han desplegado varios **pods**, cada uno ejecutando un componente clave de la plataforma. Por un lado, **Velero** se ha instalado como el servicio encargado de realizar las copias de seguridad y restauraciones de los recursos del clúster. Este servicio se comunicará de forma directa con **MinIO**, el cual ha sido desplegado en un pod independiente y que actuará como sistema de almacenamiento compatible con el estándar **S3**.

Toda la gestión del clúster y de los distintos servicios se ha realizado a través de la herramienta de consola *kubectl*, la cual permite interactuar con Kubernetes desde línea de comandos. Asimismo, **Docker** ha sido fundamental para la creación y ejecución de los contenedores necesarios para cada componente. Todo este entorno se ha ejecutado sobre una máquina física con el sistema operativo **Ubuntu 24.04**, el cual ha proporcionado una base estable y compatible para poder ejecutar Minikube y demás herramientas.

#### 3. Preparación entorno Kubernetes

Antes de desplegar cualquier servicio o aplicación en un clúster Kubernetes, es importante preparar el escenario de trabajo con todas las herramientas que nos harán falta. En esta fase de la preparación de todo el entorno, configuraré un entorno local que simulará un clúster de Kubernetes real. Este entorno constará de tres pilares fundamentales:

**Docker**, que proporciona el motor de contenedores sobre el cual Kubernetes ejecuta sus cargas de trabajo; básicamente el que actuará como driver.

**Minikube**, una herramienta que crea un clúster Kubernetes de un solo nodo en la máquina local/física.

**kubectl**, este es el cliente oficial de Kubernetes, muy importante para interactuar con el clúster, desplegar recursos y gestionar el ciclo de vida de las aplicaciones.

Dicho esto pasemos a la instalación y configuración del entorno. Lo primero que necesitamos es tener **Docker** instalado en nuestro sistema, ya que **Minikube** lo utilizará como el

hipervisor para crear máquinas virtuales y ejecutar Kubernetes.

Primero, actualizamos los repositorios de APT con el comando:

sudo apt update

Luego, instalamos los paquetes necesarios para permitir el uso de repositorios a través de HTTPS:

sudo apt install apt-transport-https ca-certificates curl
software-properties-common -y

| pablo@ubuntu:-\$ sudo apt install apt-transport-https ca-certificates curl software-properties-common -y |
|----------------------------------------------------------------------------------------------------|
| Leyendo lista de paquetes Hecho                                                                          |
| Creando árbol de dependencias Hecho                                                                      |
| Leyendo la información de estado Hecho                                                                   |
| ca-certificates ya está en su versión más reciente (20240203).                                           |
| fijado ca-certificates como instalado manualmente.                                                       |
| software-properties-common ya está en su versión más reciente (0.99.49.1).                               |
| fijado software-properties-common como instalado manualmente.                                            |
| Se instalarán los siguientes paquetes NUEVOS:                                                            |
| apt-transport-https curl                                                                                 |
| 0 actualizados, 2 nuevos se instalarán, 0 para eliminar y 0 no actualizados.                             |

A continuación, agregamos la clave GPG oficial de Docker:

curl -fsSL https://download.docker.com/linux/ubuntu/gpg | sudo gpg --dearmor -o
/etc/apt/trusted.gpg.d/docker.gpg

ablo@ubuntu:~\$ curl -fsSL https://download.docker.com/linux/ubuntu/gpg | sudo gpg --dearmor -o /etc/apt/trusted.gpg.d/docke

Después, añadimos el repositorio de Docker a los repositorios de APT:

sudo add-apt-repository "deb [arch=amd64]

https://download.docker.com/linux/ubuntu \$(lsb\_release -cs) stable"

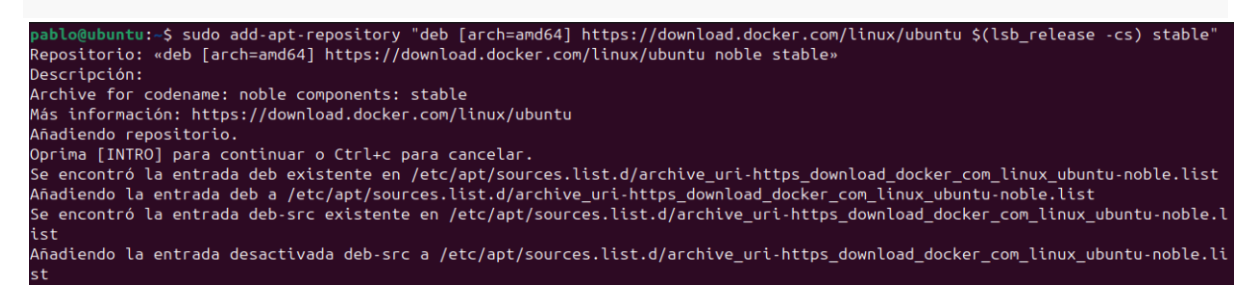

Actualizamos nuevamente los repositorios e instalamos Docker con:

sudo apt install docker-ce docker-ce-cli containerd.io
pablo@ubuntu:-\$ sudo apt install docker-ce docker-ce-cli containerd.io
Leyendo lista de paquetes... Hecho
Creando árbol de dependencias... Hecho
Leyendo la información de estado... Hecho
Se instalarán los siguientes paquetes adicionales:
 docker-buildx-plugin docker-ce-rootless-extras docker-compose-plugin git git-man liberror-perl libslirp0 pigz slirp4netns
Paquetes sugeridos:
 cgroupfs-mount | cgroup-lite git-daemon-run | git-daemon-sysvinit git-doc git-email git-gui gitk gitweb git-cvs
 git-mediawiki git-svn
Se instalarán los siguientes paquetes NUEVOS:
 containerd.io docker-buildx-plugin docker-ce docker-ce-cli docker-ce-rootless-extras docker-compose-plugin git git-man
 liberror-perl libslirp0 pigz slirp4netns
0 actualizados, 12 nuevos se instalarán, 0 para eliminar y 199 no actualizados.
Se necesita descargar 125 MB de archivos.
Se utilizarán 464 MB de espacio de disco adicional después de esta operación.
¿Desea continuar? [S/n]

Una vez instalado Docker, arrancamos y habilitamos el servicio y luego verificamos:

sudo systemctl start docker
sudo systemctl enable --now docker
sudo systemctl status docker

sudo apt update

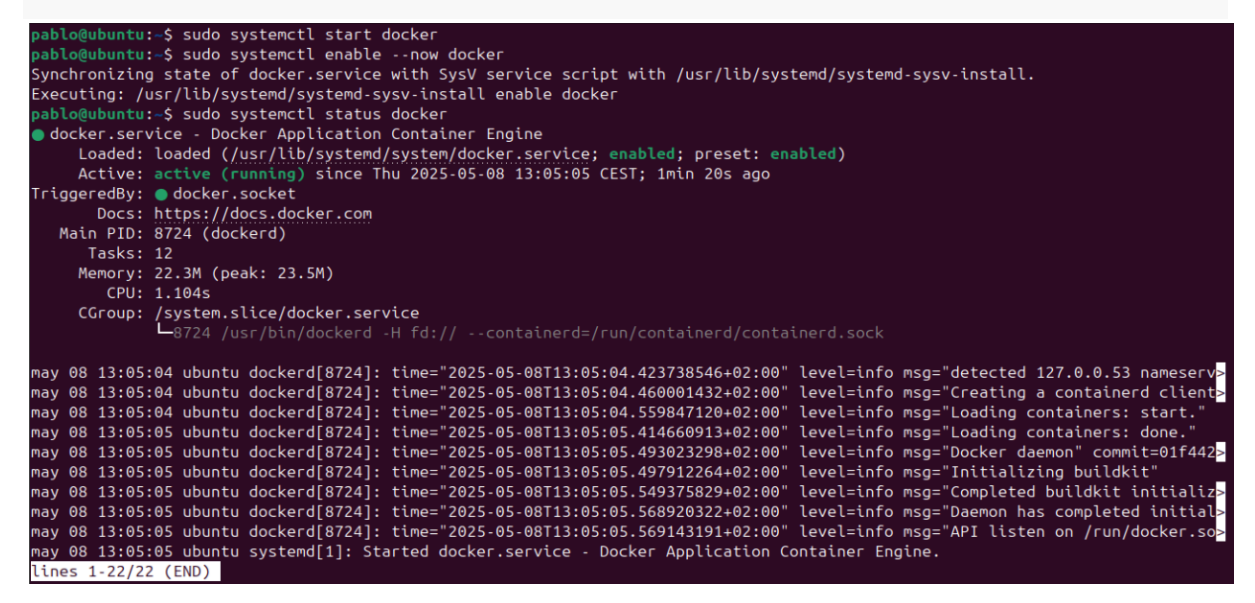

Ahora que Docker está correctamente instalado, podemos proceder con la instalación de Minikube.

Descargamos e instalamos el paquete de Minikube desde su repositorio oficial con los siguientes comandos:

```
curl -Lo minikube
https://storage.googleapis.com/minikube/releases/v1.35.0/minikube-linux-amd64
sudo chmod +x minikube
sudo mv minikube /usr/local/bin/
```

pablo@ubuntu:-\$ curl -Lo minikube https://storage.googleapis.com/minikube/releases/v1.35.0/minikube-linux-amd64 % Total % Received % Xferd Average Speed Time Time Time Current Dload Upload Total Spent Left Speed 100 119M 100 119M 0 0 19.7M 0 0:00:06 0:00:06 --:-- 27.8M pablo@ubuntu:-\$ sudo chmod +x minikube pablo@ubuntu:-\$ sudo mv minikube /usr/local/bin/

Verificamos que Minikube esté correctamente instalado ejecutando:

minikube version

```
pablo@ubuntu:~$ minikube version
minikube version: v1.35.0
commit: dd5d320e41b5451cdf3c01891bc4e13d189586ed-dirty
```

Para usar Docker como hipervisor en Minikube, configuramos el driver con:

minikube config set driver docker

pablo@ubuntu:~\$ minikube config set driver docker
 These changes will take effect upon a minikube delete and then a minikube start

Esta configuración asegura que Minikube utilizará Docker para crear las máquinas virtuales que ejecutarán Kubernetes.

Ahora añadimos nuestro usuario al grupo docker, pues de lo contrario no nos dejará iniciar

Minikube por un error de permisos.

```
sudo usermod -aG docker $USER && newgrp docker
```

pablo@ubuntu:~\$ sudo usermod -aG docker \$USER && newgrp docker
[sudo] contraseña para pablo:

A continuación, iniciamos Minikube con:

minikube start

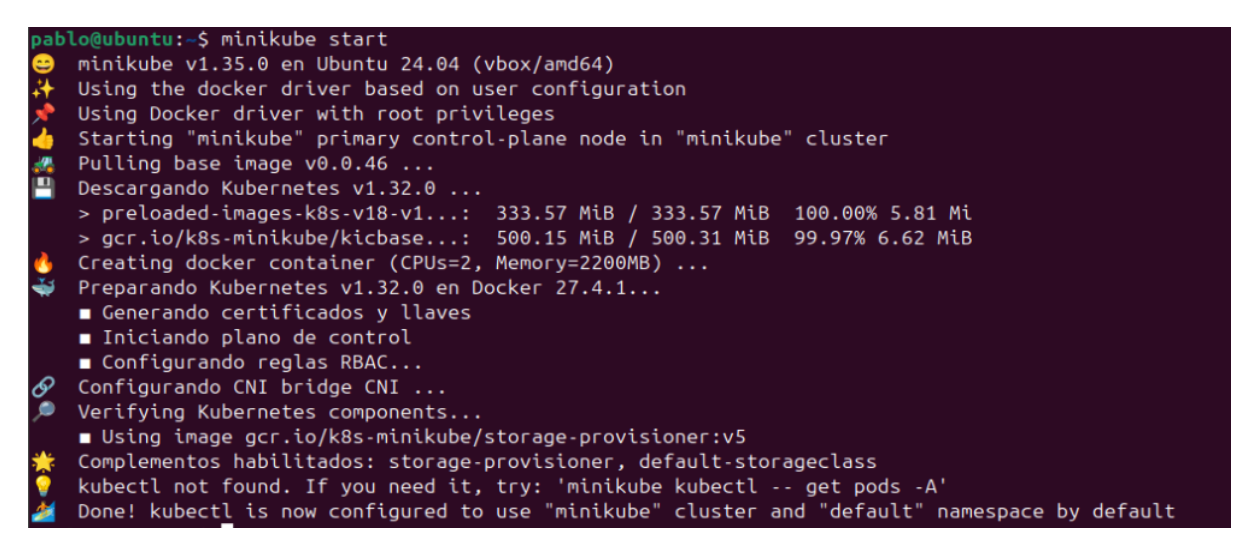

Minikube descargará las imágenes necesarias de Kubernetes y las configurará en Docker.

Este proceso puede tardar algunos minutos, dependiendo de la velocidad de la red.

Verificamos el estado del clúster con:

```
minikube status

pablo@ubuntu:-$ minikube status

minikube

type: Control Plane

host: Running

kubelet: Running

apiserver: Running

kubeconfig: Configured
```

Cuando Minikube esté en funcionamiento, instalamos *kubectl*, que es la herramienta de línea de comandos para interactuar con Kubernetes. Usamos Snap para instalar *kubectl*:

```
sudo snap install kubectl --classic
pablo@ubuntu:~$ sudo snap install kubectl --classic
kubectl 1.32.4 from Canonical / installed
```

Por último, verificamos que kubectl se haya instalado correctamente con:

```
kubectl version --client
```

```
pablo@ubuntu:~$ kubectl version --client
Client Version: v1.32.4
Kustomize Version: v5.5.0
```

#### 4. Orden lógico de despliegue de servicios

Antes de comenzar con las instalaciones y configuraciones individuales de cada uno de los servicios, es necesario establecer un orden lógico de despliegue que respete las dependencias entre los distintos componentes del clúster. Dado que este proyecto busca simular un entorno empresarial realista, este tipo de escenarios es muy habitual que ciertos servicios deban estar operativos antes que otros. Dicho esto, el orden de despliegue que se ha adoptado ha sido el siguiente:

**MinIO** se desplegará en primer lugar, ya que va a ser el que actúe como sistema de almacenamiento. Este es un componente esencial para que Velero pueda funcionar, ya que éste requiere un **backend de almacenamiento** donde poder guardar sus copias. Antes de continuar con el resto del entorno, hay que verificar que MinIO esté funcionando correctamente, que sea accesible por **consola web**, que tenga creado un **bucket** específico para Velero y que tenga unas **credenciales configuradas**.

**Velero** se instalará una vez MinIO esté disponible. Durante su instalación se conecta con el bucket creado en MinIO, utilizando un plugin S3 genérico, y se configurará para evitar snapshots.

#### 5. MinIO como solución de almacenamiento compatible con S3 5.1 ¿Qué es MinIO y por qué usarlo?

MinIO es una solución de almacenamiento de objetos de alto rendimiento que implementa la **API de Amazon S3**, permitiendo que herramientas y servicios compatibles con dicha API puedan integrarse sin modificaciones extras. Al estar diseñado con una **arquitectura ligera** y **orientado a la nube**, MinIO puede ejecutarse de manera eficiente tanto en entornos locales como en despliegues en contenedores, especialmente sobre plataformas como Kubernetes.

A diferencia de otras soluciones de almacenamiento más complejas o cerradas, MinIO destaca por su sencillez de despliegue, una interfaz intuitiva y fácil de manejar, compatibilidad total con **S3** y facilidad para integrarse con sistemas de copias de seguridad, distribución de contenido o gestión de datos en general. Todo esto lo convierte en una gran opción para entornos empresariales que requieran de un almacenamiento **seguro**, **distribuido** y **escalable** sin tener que depender de forma directa de proveedores cloud.

En cuanto a este proyecto, MinIO se utiliza como **sistema de almacenamiento persistente** donde Velero puede guardar los respaldos del clúster de Kubernetes. Dado que Velero está diseñado para interactuar con distintos servicios compatibles con **S3**, MinIO se presenta como una alternativa perfecta para poder simular entornos empresariales sin la necesidad de recurrir a **Amazon Web Services** u otras **plataformas de pago.** 

Su capacidad para funcionar sobre una **infraestructura local**, su compatibilidad con **herramientas nativas** de Kubernetes y la posibilidad de aplicar **políticas de acceso** lo convierten en una herramienta clave para un sistema de copias de seguridad.

#### 5.2 Despliegue de MinIO en Kubernetes

El despliegue de MinIO en el clúster de Kubernetes es el primer paso funcional del entorno, éste se ha desplegado en modo **standalone** (independiente) utilizando un único **Pod**. Aunque MinIO permite configuraciones en **alta disponibilidad**, para este escenario se ha optado por una solución más simple y directa, suficiente para cumplir con los objetivos del proyecto. Comentar que se realizará la instalación tanto de la interfaz web como de la consola a través de la terminal, pues para un determinado paso se necesitará sí o sí la consola.

#### 5.2.1 Creación del Deployment y Service

Para desplegar MinIO en el clúster de Kubernetes se ha definido un fichero en formato

**YAML** que contiene los dos recursos principales: un **Deployment** y un **Service**. Este fichero está disponible públicamente en el repositorio del proyecto:

#### minio-deployment.yaml

En primer lugar, el **Deployment** se encarga de garantizar que el contenedor de MinIO se ejecute de forma continua, permitiendo que Kubernetes lo reinicie si falla, y facilitando su escalabilidad en **próximas versiones** del entorno. Se ha utilizado una imagen oficial de MinIO (*minio/minio:RELEASE.2025-04-08T15-41-24Z*), lanzando el servicio en modo independiente. Dentro del **Deployment** se define:

- Contenedor: ejecutando el binario de MinIO con el comando server /data, que indica que el directorio /data será usado para almacenar objetos.
- Variables de entorno: se definen <u>MINIO\_ROOT\_USER</u> y
   <u>MINIO\_ROOT\_PASSWORD</u> con las credenciales por defecto
   minioadmin/minioadmin, necesarias para acceder a la zona de administración.
- Puertos expuestos:
  - Puerto **9000** para operaciones S3.
  - Puerto 9001 para el panel web de administración.

Por otro lado, el recurso **Service** tiene como objetivo exponer el **Deployment** dentro del clúster. Se ha definido como un **ClusterIP**, lo que significa que será accesible solo desde **dentro del clúster** de Kubernetes, ideal para conectar otros **Pods** (como Velero) directamente a MinIO sin exponerlo públicamente.

Una vez creado el fichero *minio-deployment.yaml*, lo ejecutamos con el comando habitual de *kubectl*:

```
kubectl apply -f minio-deployment.yaml
```

```
pablo@ubuntu:~/proyecto$ kubectl apply -f minio-deployment.yaml
persistentvolumeclaim/minio-pvc created
deployment.apps/minio created
service/minio-service created
```

Tras ello, se puede verificar que el Pod y el servicio están en ejecución con:

| kubectl get      | pods       |         |          |               |     |                   |       |  |
|------------------|------------|---------|----------|---------------|-----|-------------------|-------|--|
| kubectl get      | SVC        |         |          |               |     |                   |       |  |
| pablo@ubuntu:~/p | proyecto\$ | kubectl | get pods |               |     |                   |       |  |
| NAME             |            | READY   | STATUS   | RESTARTS      | AGE |                   |       |  |
| minio-59dd689b54 | 4-7xdf6    | 1/1     | Running  | Θ             | 50s | 5                 |       |  |
| pablo@ubuntu:~/p | proyecto\$ | kubectl | get svc  |               |     |                   |       |  |
| NAME             | TYPE       | CLUST   | ER-IP    | EXTERNAL-IP   |     | PORT(S)           | AGE   |  |
| kubernetes       | ClusterIP  | 10.96   | 5.0.1    | <none></none> |     | 443/TCP           | 3m20s |  |
| minio-service    | ClusterIP  | 10.10   | 4.98.44  | <none></none> |     | 9000/TCP,9001/TCP | 57s   |  |

Es importante comprobar que el Pod de MinIO esté en estado "*Running*", pues de lo contrario significaría que está en estado "*CrashLoopBackOff*", lo que puede indicar **errores** en las variables de entorno, los volúmenes, o la ejecución del binario.

De esa otra forma podemos ver todo el contenido actual del nodo del clúster:

| kubectl get all                                                         |                                  |                                     |                                                                                                    |                          |                                         |                      |
|-------------------------------------------------------------------------|----------------------------------|-------------------------------------|----------------------------------------------------------------------------------------------------|--------------------------|-----------------------------------------|----------------------|
| <mark>pablo@ubuntu:~/proyecto</mark><br>NAME<br>pod∕minio-59dd689b54-7x | \$ kubectl g<br>READY<br>df6 1/1 | et all<br>STATUS<br>Running         | RESTART<br>0                                                                                                    | S AGE<br>4m              |                                         |                      |
| NAME<br>service/kubernetes<br>service/minio-service                     | TYPE<br>ClusterIP<br>ClusterIP   | CLUSTER-I<br>10.96.0.1<br>10.104.98 | P EXT<br><no<br>.44 <no< td=""><td>ERNAL-IP<br/>one&gt;<br/>one&gt;</td><td>PORT(S)<br/>443/TCP<br/>9000/TCP,9001/TCP</td><td>AGE<br/>6m24s<br/>4m1s</td></no<></no<br> | ERNAL-IP<br>one><br>one> | PORT(S)<br>443/TCP<br>9000/TCP,9001/TCP | AGE<br>6m24s<br>4m1s |
| NAME<br>deployment.apps/minio                                           | READY UP<br>1/1 1                | -TO-DATE                            | AVAILABLE<br>1                                                                                                    | AGE<br>4m1s              |                                         |                      |
| NAME<br>replicaset.apps/minio-5                                         | 9dd689b54                        | DESIRED<br>1                        | CURRENT<br>1                                                                                                    | READY<br>1               | AGE<br>4m1s                             |                      |

#### 5.2.2 Configuración del Ingress

Para exponer la interfaz web de MinIO (por defecto en el puerto **9001**) de forma accesible, he utilizado un recurso **Ingress**. Este tipo de recurso permite definir reglas de acceso HTTP(S) y enrutar tráfico hacia los servicios internos del clúster. Antes de crear el Ingress, es necesario que el clúster tenga desplegado un controlador Ingress, que se encargue de gestionar esas reglas:

```
minikube addons enable ingress
```

| pab     | lo@ubuntu:~\$ minikube addons enable ingress                                                            |
|---------|----------------------------------------------------------------------------------------------------|
| <b></b> | ingress is an addon maintained by Kubernetes. For any concerns contact minikube on GitHub.              |
| You     | can view the list of minikube maintainers at: https://github.com/kubernetes/minikube/blob/master/OWNERS |
|         | Using image registry.k8s.io/ingress-nginx/kube-webhook-certgen:v1.4.4                                   |
|         | Using image registry.k8s.io/ingress-nginx/controller:v1.11.3                                            |
|         | Using image registry.k8s.io/ingress-nginx/kube-webhook-certgen:v1.4.4                                   |
| ۲       | Verifying ingress addon                                                                                 |
| *       | The 'ingress' addon is enabled                                                                          |
|         |                                                                                                    |

Este comando despliega el controlador Ingress como un conjunto de **Pods**, junto con un **Service de tipo NodePort**, accesible desde el host.

Una vez habilitado, crearé el archivo *ingress-minio.yaml* que definirá el Ingress de MinIO, el cual solo enrutará el **tráfico HTTPS** inicialmente. Su contenido es el siguiente:

ingress-minio.yaml

Este recurso define dos entradas DNS:

- minio-console.pablominio.local  $\rightarrow$  para la consola web (puerto 9001)
- minio-api.pablominio.local  $\rightarrow$  para la API S3 (puerto 9000)

Lo aplicamos:

```
kubectl apply -f ingress-minio.yaml
```

pablo@ubuntu:~/proyecto\$ kubectl apply -f ingress-minio.yaml
ingress.networking.k8s.io/minio-ingress created

Después de aplicar el recurso, tendremos que editar el archivo /etc/hosts en el sistema anfitrión para que ambos dominios apunten a la IP del clúster Minikube. Para ello primero debemos saber la IP:

minikube ip

```
pablo@ubuntu:~$ minikube ip
192.168.49.2
```

para seguidamente añadirla al fichero mencionado:

```
pablo@ubuntu:~/proyecto$ cat /etc/hosts
127.0.0.1 localhost
127.0.1.1 ubuntu
# The following lines are desirable for IPv6 capable hosts
::1 ip6-localhost ip6-loopback
fe00::0 ip6-localnet
ff00::0 ip6-mcastprefix
ff02::1 ip6-allnodes
ff02::2 ip6-allrouters
192.168.49.2 minio-console.pablominio.local
192.168.49.2 minio-api.pablominio.local
```

#### 5.2.3 Configuración del acceso HTTPS mediante mkcert

Como medida extra de seguridad, se ha configurado el Ingress definido anteriormente para servir el contenido cifrado mediante **HTTPS.** Dado a que se trata de un entorno local, he optado por usar la herramienta **mkcert**, la cual permite generar certificados TLS autofirmados.

Primero instalamos mkcert en nuestro sistema siguiendo estos pasos:

```
sudo apt install libnss3-tools
curl -JLO https://dl.filippo.io/mkcert/latest?for=linux/amd64
```

chmod +x mkcert-v\*-linux-amd64
sudo mv mkcert-v\*-linux-amd64 /usr/local/bin/mkcert
mkcert -install

Una vez instalado, hay que generar los certificados para los dominios utilizados en el Ingress:

mkcert minio-api.pablominio.local minio-console.pablominio.local

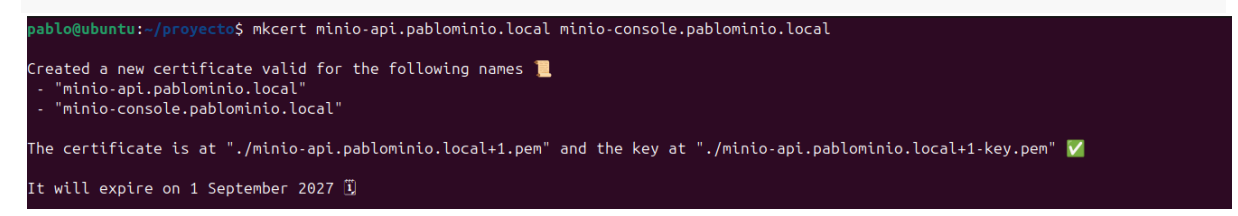

Esto generó dos archivos:

# pablo@ubuntu:~/proyecto\$ ls -lh total 16K -rw-rw-r-- 1 pablo pablo 788 jun 1 19:42 ingress-minio.yaml -rw-rw-r-- 1 pablo pablo 1,7K jun 1 19:44 minio-api.pablominio.local+1-key.pem -rw-r--r-- 1 pablo pablo 1,6K jun 1 19:44 minio-api.pablominio.local+1.pem -rw-rw-r-- 1 pablo pablo 1,3K jun 1 18:32 minio-deployment.yaml

- *minio-api.pablominio.local*+1.pem  $\rightarrow$  certificado.
- *minio-api.pablominio.local*+1-key.pem  $\rightarrow$  clave privada.

Con los certificados generados, crearé un *Secret* de tipo TLS con kubectl para que el Ingress pueda utilizarlo al establecer conexiones HTTPS:

```
kubectl create secret tls minio-tls \
    --cert=minio-api.pablominio.local+1.pem \
    --key=minio-api.pablominio.local+1-key.pem
pablo@ubuntu:~/proyecto$ kubectl create secret tls minio-tls \
    --cert=minio-api.pablominio.local+1.pem \
    --key=minio-api.pablominio.local+1-key.pem
```

secret/minio-tls created

Por último, he modificado el fichero YAML del Ingress para que pueda soportar TLS y hecho esto, aplico de nuevo el fichero:

kubectl apply -f ingress-minio.yaml

De esta forma ya podremos acceder sin problemas a la consola web, en la cual me

identificaré con las credenciales ya mencionadas anteriormente.

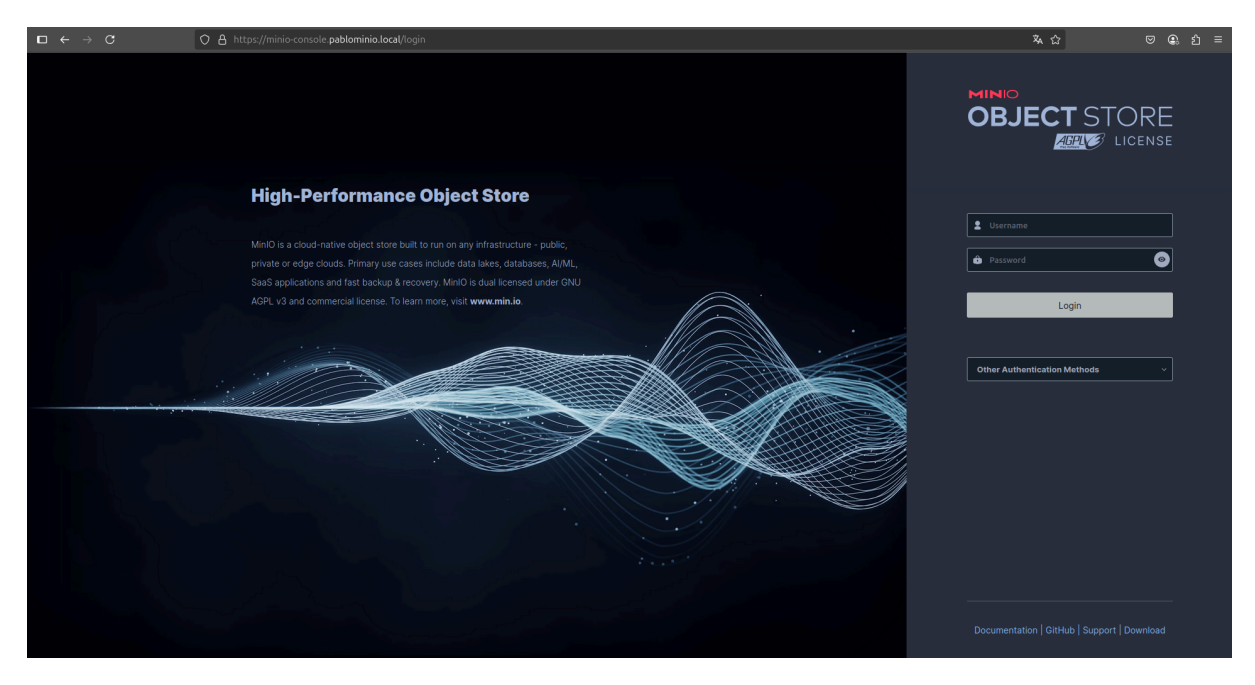

Ahora continuamos con la instalación de la consola a través de la terminal, para ello:

| <pre>wget <u>https://dl.min.io/client/mc/release/linux-amd64/mc</u></pre>             |
|---------------------------------------------------------------------------------------|
| chmod +x mc                                                                           |
| <pre>sudo mv mc /usr/local/bin/</pre>                                                 |
| mcversion                                                                             |
| Con esto ya lo tendríamos instalado, pero tendremos que registrar un alias para poder |
| interactuar con el servidor MinIO, para ello:                                         |

```
mc alias set minio-k8s https://minio-api.pablominio.local minioadmin minioadmin
pablo@ubuntu:~/proyecto$ mc alias set minio-k8s https://minio-api.pablominio.local minioadmin minioadmin
```

De esta forma ya habríamos acabado ambas instalaciones.

#### 5.3 Configuración de MinIO para su uso con Velero

En esta sección voy a tratar los aspectos más relevantes que he tenido en cuenta para preparar MinIO como backend S3 compatible con Velero. Explicaré cómo configuramos el bucket de almacenamiento, los permisos de acceso, la creación del usuario dedicado y las credenciales necesarias para establecer la conexión desde Velero.

#### 5.3.1 Object Browser

Nada más acceder a la consola web de MinIO, se nos sitúa directamente en el apartado **"Object Browser"**. En esta sección se nos muestran todos los **buckets** que existen en el servidor, cada uno con información importante como el número de objetos contenidos, el tamaño total, y la fecha de creación. Además, disponemos de una barra de búsqueda en la parte superior que nos permite filtrar buckets por nombre de forma rápida, lo que resulta especialmente útil si trabajamos con múltiples servicios o backups. Desde aquí, con tan solo hacer click sobre uno de los buckets, accedemos a su contenido y funcionalidades adicionales, como subir archivos, crear carpetas, establecer políticas de acceso o incluso gestionar el versionado.

|                | Object Browser |         |      |        | 0* |
|----------------|----------------|---------|------|--------|----|
| User           |                |         |      |        |    |
| Object Browser | Name           | Objects | Size | Access |    |
| Access Keys    | 冒 prueba       |         |      | R/W    |    |
|                |                |         |      |        |    |
| Documentation  |                |         |      |        |    |

#### 5.3.2 Creación y configuración del bucket

Como en cualquier servicio S3, un bucket es una unidad lógica de almacenamiento muy parecido a un directorio raíz, en donde se guardan los objetos (archivos) que subimos al sistema. Todos los objetos que maneja MinIO se almacenan en buckets, cada uno de ellos puede tener configuraciones específicas que afecten al comportamiento de los distintos objetos.

Para crear el bucket, accedo a la consola de MinIO y dentro del apartado "**Buckets**", selecciono "**Create Bucket**". En el formulario que aparece para rellenar le indico el nombre *velero* y procedo a configurar las opciones avanzadas que aparecen, las cuales son muy importantes para la integración con Velero. A continuación explico cada una de ellas y porqué se las he seleccionado:

- Versioning: activo esta opción ya que permite mantener versiones anteriores de los objetos dentro del bucket. Es decir, si Velero sube una nueva copia de seguridad con el mismo nombre que otra anterior, no se sobrescribe, sino que se almacenan ambas versiones. Esto es muy útil si se quiere restaurar el sistema a un estado anterior o comparar distintas copias.
- Object Locking: esta opción también la activo, pues es una característica que impide la modificación o eliminación de objetos durante un tiempo determinado. Esto se convierte en una medida de seguridad muy útil en el contexto de backups, ya que evita que un fallo humano borre datos críticos. A diferencia de la opción anterior, Velero no necesariamente requiere esta opción, pero considero que es una buena práctica habilitarla para darle más fortaleza.

- **Quota**: esta opción la desactivo, pues permite imponer un límite máximo de almacenamiento, lo cual no me interesa en este entorno.
- Retention: esta opción aparece al activar Object Locking, aquí configuro los siguientes parámetros: modo Governance, en este modo los objetos están protegidos contra borrados, salvo que se tengan permisos específicos para ello, por otro lado, periodo de retención de 30 días.

| OE   |           | k∽<br>RE<br>ense | ← Buckets      |                         |
|------|-----------|------------------|----------------|-------------------------|
|      |           |                  |                |                         |
| User |           |                  |                |                         |
|      |           |                  | Create Bucket  |                         |
| 8    |           |                  | Bucket Name*   | velero                  |
|      |           |                  |                |                         |
|      |           |                  | Features       |                         |
| Admi | nistrator |                  |                |                         |
|      | Buckets   |                  | Versioning     | OFF ON                  |
|      |           |                  | Object Locking | OFF ON                  |
| 0    |           |                  | Quota          | OFF OT ON               |
|      |           |                  | Retention      | OFF ON                  |
| Q    |           |                  | Mode           | Compliance O Governance |
|      |           |                  | Validity*      | 30 Jays                 |
|      |           |                  |                | Clear Create Bucket     |
|      |           |                  |                |                         |

Una vez creado el Bucket podemos ver toda la información relevante a modo resumen en el panel:

| ← Buckets                 |                             |                              | • • • •                   |
|---------------------------|-----------------------------|------------------------------|---------------------------|
| Velero<br>Access: Private |                             |                              | Delete Bucket 🔲 Refresh 🖒 |
| Summary                   | Summary                     |                              |                           |
|                           | Access Policy: 🧭<br>Private | Encryption: Ø                | Reported Usage:           |
|                           | Replication:                | Object Locking:<br>✔ Enabled |                           |
|                           | Tags:<br>(+ Add tag)        | Quota: 💋<br>Disabled         |                           |
|                           | Versioning                  |                              |                           |
|                           | Current Status:             |                              |                           |
|                           | Retention                   |                              |                           |
|                           | Retention: Ø                | Mode:<br>Governance          |                           |
|                           | Validity:<br>30 Days        |                              |                           |

#### 5.3.3 Creación de la política y del usuario para Velero

Antes de instalar Velero, creo una política de acceso personalizada que limite los permisos exclusivamente al bucket velero, ya que este será el espacio donde se almacenarán las copias de seguridad.

Desde el panel de MinIO accedo a "**Policies**" y creo una nueva política llamada velero-policy con el siguiente contenido:

| MINIO<br>OBJECT STORE | ← Policies                                                    |                           |
|-----------------------|---------------------------------------------------------------|---------------------------|
|                       |                                                               |                           |
| User                  |                                                               |                           |
|                       | Create Policy                                                 |                           |
| 🛚 Access Keys         | Policy Name velero-policy                                     |                           |
|                       | Write Policy                                                  |                           |
| Administrator         | {<br>"Version": "2012-10-17",<br>"Statement": [               |                           |
| Buckets               |                                                               |                           |
| Policies              | "s3:GetObject",<br>"s3:PutObject",<br>"s3:DeleteObject",      |                           |
| B Identity ^          |                                                               |                           |
| 2 Users               | "ETTECT": "Allow",<br>"Resource": [<br>"arn:aws:s3:::velero", |                           |
| Sroups                |                                                               |                           |
|                       |                                                               |                           |
| - LDAP                |                                                               | ٦                         |
| Monitoring            |                                                               |                           |
|                       |                                                               | Clear                     |
|                       |                                                               |                           |
| Velero-policy         |                                                               | Delete Policy 🗊 Refresh 🖒 |
| Summary               | Policy Summary                                                |                           |
|                       |                                                               |                           |
|                       | Statements                                                    | Q Search                  |
|                       | Actions: s3:DeleteObject                                      |                           |
|                       | s3:ListBucket<br>s3:PutObject                                 |                           |
|                       | Resources: arn:aws:s3:::velero<br>arn:aws:s3::velero/*        |                           |
|                       |                                                               |                           |

Esta política concede permisos básicos: leer, escribir, eliminar objetos y listar el contenido del bucket.

Una vez creada, paso al apartado "**Users**" y creo el usuario velero. En el momento de su creación, asigno únicamente esta política, restringiendo así su acceso al bucket correspondiente.

| MINIO K-<br>OBJECT STORE |                 |                                       |             |
|--------------------------|-----------------|---------------------------------------|-------------|
|                          |                 |                                       |             |
| Hear                     |                 |                                       |             |
|                          | Create User     |                                       |             |
| Object Browser           |                 |                                       |             |
| Da Access Keys           |                 |                                       |             |
| Access keys              | User Name       | Vetero                                |             |
| Documentation            | Password        |                                       | •           |
|                          |                 |                                       |             |
| Administrator            | Assign Policies | Q Start typing to search for a Policy |             |
| Buckets                  |                 |                                       |             |
| Bucketa                  | Select Policy   |                                       |             |
| Policies                 | readonly        |                                       |             |
| Identity                 | readwrite       |                                       |             |
|                          | velero-poli     |                                       |             |
| 2 Users                  |                 | • <b>,</b>                            |             |
| Sroups                   | writeonly       |                                       |             |
|                          |                 |                                       |             |
| OpenID                   |                 | No Groups Available                   |             |
| -IDAP                    |                 |                                       | Carro Carro |
|                          |                 |                                       | ear Save    |
| 😋 Monitoring 🗸 🗸         |                 |                                       |             |

#### 5.3.4 Generación del archivo de credenciales para Velero

Después de haber creado el usuario velero en MinIO y asignado la política que le permite acceder al bucket correspondiente, es necesario generar un par de credenciales especiales que Velero utilizará para autenticarse y operar con MinIO.

Estas credenciales consisten en una Access Key y una Secret Key, que funcionan como un identificador y una contraseña segura para que Velero pueda interactuar con MinIO mediante la API compatible con S3. Para obtener estas credenciales:

```
mc admin user svcacct add minio-k8s velero
pablo@ubuntu:~/proyecto/Velero$ mc admin user svcacct add minio-k8s velero
Access Key: H4KBFYE5VS85YJR2M8PB
Secret Key: nQrvc+uYzGAZICgSA+Mb0pw+4LcTaeAfLNC08y3i
Expiration: no-expiry
```

Este comando genera un archivo en formato JSON con la Access Key y la Secret Key correspondientes al usuario velero. Este archivo es el que Velero requiere para conectarse correctamente a MinIO y realizar las operaciones de respaldo y restauración.

Por lo tanto, dentro del directorio donde trabajaré con Velero, creo un fichero con las credenciales, el cual tendrá el siguiente contenido:

## pablo@ubuntu:~/proyecto/Velero\$ cat credenciales-velero [default] aws\_access\_key\_id = H4KBFYE5VS85YJR2M8PB aws\_secret\_access\_key = nQrvc+uYzGAZICgSA+Mb0pw+4LcTaeAfLNC08y3i

#### **5.3.5 Monitoring**

En esta parte vamos a ver las herramientas que nos da MinIO para poder controlar y revisar cómo está funcionando nuestro servicio. La sección llamada "**Metrics**" nos muestra un panel con información en tiempo real sobre el estado del sistema, como por ejemplo el uso de recursos o el tráfico. Esto nos ayuda a saber si todo va bien o si hay algún problema.

| MINO<br>OBJECT STORE<br>LICENSE                               | Info Usage Traffic Resources                                                                                              |                                                    |              |                                         |                     |
|---------------------------------------------------------------|----------------------------------------------------------------------------------------------------|----------------------------------------------------|--------------|-----------------------------------------|---------------------|
| User                                                          | Server Information                                                                                                    |                                                    |              |                                         | Sync 🕀              |
| Object Browser     Access Keys     Documentation              | Buckets ₹<br>2                                                                                                    | e objects<br>1                                     |              | Reported Usage<br>2 KIB                 | 0                   |
| Administrator<br>Buckets<br>Policies                          | Servers<br>1 Outrine                                                                                                    | Drives                                             | O<br>orfline |                                         |                     |
| Monitoring     Metrics                                        |                                                                                                    |                                                    | parity n/a   | Reduced redundancy storage class parity |                     |
| <ul> <li>E Logs</li> <li>Ω Audit</li> <li>λ Events</li> </ul> | Servers (1)                                                                                                    | 1/1 ● 1/1 ●<br>Drives Network                      | k Up time    | Version: 2                              | 025-03-12T18:04:18Z |
| Configuration                                                 | Drives (1)<br>26 GIB<br>Und Clagarity<br>26.6 GIB<br>26.6 GIB<br>26.6 GIB<br>26.5 GIB<br>26.5 GIB<br>26.5 GIB<br>26.5 GIB | Available Capacity<br>10.4 GIB<br>24179 ef 371 6/6 |              | Dhee Status<br>• Ceinina Drive          |                     |

También podemos recopilar logs del servicio en la ventana de "Logs" y auditarlos

posteriormente en la ventana "Audit".

|                | Logs                                                                                                    | *        |
|----------------|----------------------------------------------------------------------------------------------------|----------|
|                |                                                                                                    |          |
| User           | All Nodes V All Log Types V                                                                                                    | igs      |
| Object Browser | Q riter                                                                                                    |          |
| 🛤 Access Keys  |                                                                                                    |          |
| Documentation  | 0072414 UTC 04(02)2025 Unable to hittable OpenDi found invalid keys (user_readable_datam= user_jd_catam=) for Identify_opend_* sub-system, use 'mc admin contig reset myminio identify_opend_* to fix | <b>`</b> |
| Administrator  |                                                                                                    |          |
| Buckets        |                                                                                                    |          |
| e Policies     |                                                                                                    |          |
| 🖬 Identity 🖂   |                                                                                                    |          |
| Q Monitoring   |                                                                                                    |          |
| E Metrics      |                                                                                                    |          |
| E Logs         |                                                                                                    |          |
| 🔹 Audit        |                                                                                                    |          |

#### 5.3.6 Events

También podemos configurar notificaciones para que se activen cuando ocurran ciertos eventos dentro del sistema, y esto se hace desde la sección llamada "Events". MinIO permite

enviar estas notificaciones a varios destinos diferentes, como servicios externos o aplicaciones que estén escuchando esos avisos, lo que nos da muchas opciones para integrar el sistema con otras herramientas. En mi caso utilizaré Elastic Search, pero eso será algo que configuraré más tarde.

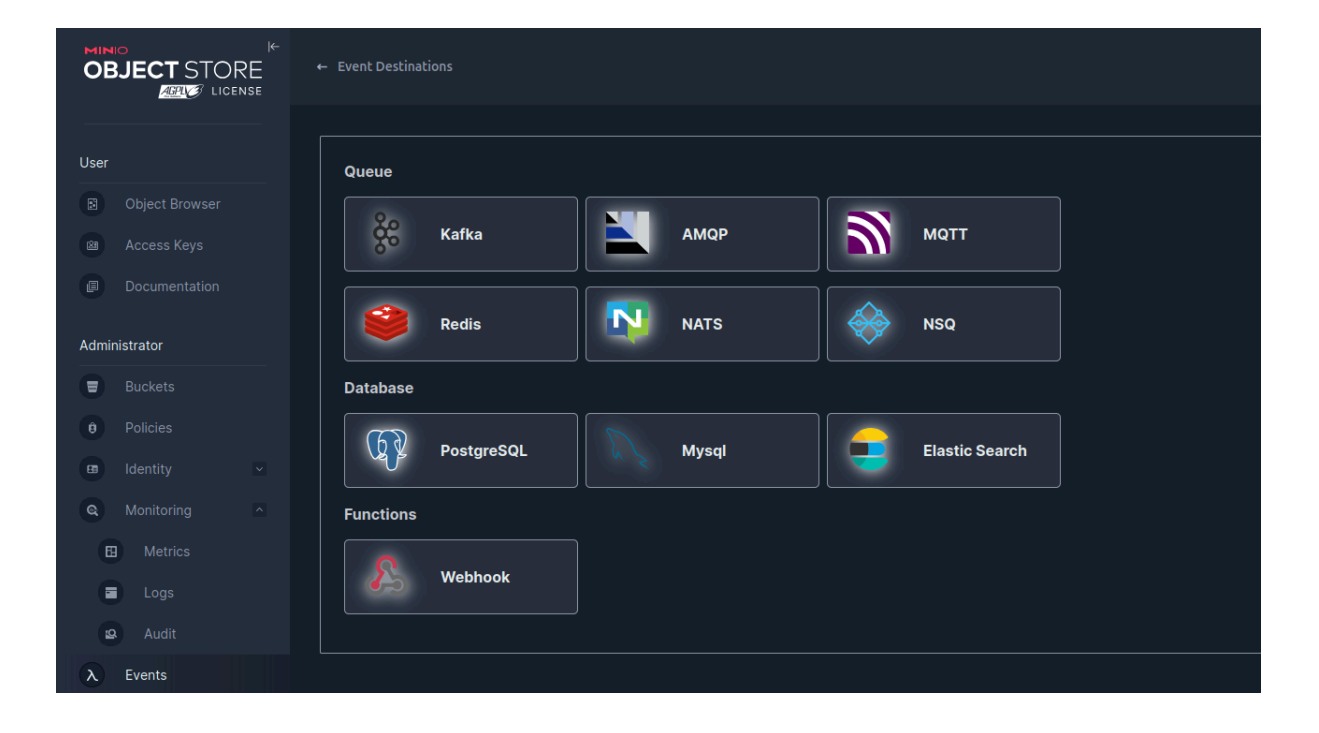

#### 6. Copias de seguridad con Velero

#### 6.1 Introducción a Velero

Velero es una herramienta de código abierto que se utiliza para realizar copias de seguridad y restauraciones de clústeres Kubernetes. Es especialmente útil en entornos donde se quiere proteger la configuración de los recursos del clúster (como **Deployments**, **Services**, **ConfigMaps**, etc.) y también los volúmenes persistentes que utilizan las aplicaciones.

En lugar de hacer copias de seguridad a nivel del sistema operativo como haríamos en una máquina tradicional, Velero trabaja directamente con los objetos de Kubernetes. Esto significa que puede guardar el estado completo de un namespace, una aplicación concreta o incluso todo el clúster, y luego restaurarlo si ocurre un fallo o si simplemente queremos moverlo a otro entorno.

Una de las ventajas de Velero es que permite almacenar las copias de seguridad en sistemas compatibles con el protocolo S3, como por ejemplo MinIO, el cual ya he configurado previamente en este proyecto. Gracias a esto, podemos tener nuestros backups guardados de forma remota y segura, incluso aunque se borre completamente el clúster.

Además de las copias de seguridad y restauración, Velero también permite hacer migraciones de aplicaciones entre diferentes clústeres Kubernetes, lo cual es muy útil si queremos replicar un entorno de pruebas o mover una aplicación a producción.

En los siguientes apartados se detallará cómo instalar Velero en nuestro clúster, cómo conectarlo con MinIO para guardar las copias de seguridad, y cómo realizar una copia y restaurarla, todo con ejemplos prácticos.

#### 6.2 Instalación de Velero en el clúster

Para poder hacer copias de seguridad y restauraciones en Kubernetes, necesitamos tener tanto el **cliente Velero** instalado en la máquina desde la que trabajamos, como el **componente servidor de Velero** desplegado dentro del clúster.

Para instalar el **cliente Velero**, descargamos la versión que funciona correctamente en nuestro entorno y la colocamos en un directorio accesible desde cualquier parte del sistema. Los pasos realizados han sido los siguientes:

| wget                                                                                                    |
|----------------------------------------------------------------------------------------------------|
| <pre>https://github.com/vmware-tanzu/velero/releases/download/v1.16.1/velero-v1.16.1-</pre>                                                                                                    |
| linux-amd64.tar.gz                                                                                                    |
| tar xfv velero-v1.16.1-linux-amd64.tar.gz                                                                                                    |
| <pre>sudo mv velero-v1.16.1-linux-amd64/velero /usr/local/bin</pre>                                                                                                    |
| pablo@ubuntu:-/proyecto/Velero\$ wget https://github.com/vmware-tanzu/velero/releases/download/v1.16.1/velero-v1.16.1-linux-amd64.tar.gz                                                                                                    |
| <pre>pablo@ubuntu:~/proyecto/Velero\$ ls -lh total 53M -rw-rw-r- 1 pablo pablo 53M may 19 05:53 velero-v1.16.1-linux-amd64.tar.gz pablo@ubuntu:~/proyecto/Velero\$ tar xvf velero-v1.16.1-linux-amd64.tar.gz velero-v1.16.1-linux-amd64/LICENSE velero-v1.16.1-linux-amd64/examples/minio/00-minio-deployment.yaml velero-v1.16.1-linux-amd64/examples/nginx-app/README.md velero-v1.16.1-linux-amd64/examples/nginx-app/with-pv.yaml velero-v1.16.1-linux-amd64/examples/nginx-app/with-pv.yaml</pre> |
| <pre>pablo@ubuntu:~/proyecto/Velero\$ sudo mv velero-v1.16.1-linux-amd64/velero /usr/local/bin/ [sudo] contraseña para pablo:</pre>                                                                                                    |

Una vez movido el ejecutable, se puede comprobar su funcionamiento con:

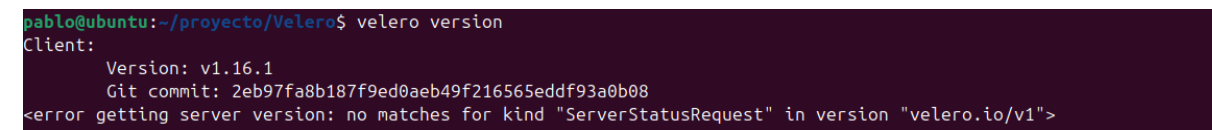

Este comando debería devolver la versión del cliente instalada correctamente. Si aún no se ha desplegado el servidor en Kubernetes, es normal que aparezca un mensaje de error indicando que no se puede conectar con el servidor Velero, ya que todavía no está desplegado en el clúster.

A continuación, voy a desplegar el **servidor de Velero** dentro de Kubernetes. Para ello, utilizamos el propio cliente Velero, que permite hacerlo mediante un único comando que incluye todos los parámetros necesarios. Este comando incluye la ubicación del bucket en MinIO, el proveedor (en este caso compatible con S3), la URL del endpoint, las credenciales y otros parámetros importantes.

El comando completo para desplegar el servidor Velero es el siguiente:

```
velero install \
  --provider aws \
  --plugins velero/velero-plugin-for-aws:latest \
  --bucket velero \
  --secret-file ./credenciales-velero \
  --backup-location-config
region=minio,s3ForcePathStyle="true",s3Url=https://minio-api.pablominio.local \
  --use-volume-snapshots=false \
  --namespace velero
```

Donde:

- --provider aws: Indica que el proveedor de almacenamiento es compatible con AWS S3.
- --plugins velero/velero-plugin-for-aws:latest: Especifica el plugin que Velero usará para interactuar con el almacenamiento S3. Se usa la última versión disponible del plugin oficial para AWS.
- --bucket velero: El nombre del bucket (o contenedor) en MinIO donde se almacenarán los backups.
- --secret-file ./credenciales-velero: Ruta al archivo con las credenciales para acceder a MinIO (acceso y secreto).
- --backup-location-config region=minio,s3ForcePathStyle="true",s3Url=https://minio-api.pablominio.local: Configuración específica para el almacenamiento. Aquí se indica que la región es arbitraria (se usa "minio"), se fuerza el estilo de ruta compatible con MinIO (s3ForcePathStyle="true") y la URL para acceder al servicio MinIO.
- --use-volume-snapshots=false: Se indica que no se usarán snapshots de volúmenes, porque con MinIO no se soporta este método de snapshot nativo.
- --namespace velero: Define el namespace en Kubernetes donde se desplegarán los recursos de Velero.

```
oyecto/Velero$ velero install \
blo@ubuntu:~/p
 -provider aws \
```

```
-plugins velero/velero-plugin-for-aws:latest \
```

```
--oucket vetero \
--secret-file ./credenciales-velero \
--backup-location-config region=minio,s3ForcePathStyle="true",s3Url=https://minio-api.pablominio.local \
--use-volume-snapshots=false \
```

```
namespace velero
```

| ServiceAccount/velero: attempting to create resource                                      |
|-------------------------------------------------------------------------------------------|
| ServiceAccount/velero: attempting to create resource client                               |
| ServiceAccount/velero: created                                                            |
| Secret/cloud-credentials: attempting to create resource                                   |
| Secret/cloud-credentials: attempting to create resource client                            |
| Secret/cloud-credentials: created                                                         |
| BackupStorageLocation/default: attempting to create resource                              |
| BackupStorageLocation/default: attempting to create resource client                       |
| BackupStorageLocation/default: created                                                    |
| Deployment/velero: attempting to create resource                                          |
| Deployment/velero: attempting to create resource client                                   |
| Deployment/velero: created                                                                |
| Velero is installed! 🔬 Use 'kubectl logs deployment/velero -n velero' to view the status. |

Una vez ejecutado el comando vemos como se instala a la perfección. Para asegurarme de que todo está funcionando correctamente, compruebo que el pod de Velero está en estado **Running**, lo que indica que el contenedor está activo y sin errores. Para ello:

| pablo@ubuntu:~/proyecto/V | elero\$ | kubectl get | pods -n vel | .ero |
|---------------------------|---------|-------------|-------------|------|
| NAME                      | READY   | STATUS      | RESTARTS    | AGE  |
| velero-77749f5c98-btk5q   | 1/1     | Running     | Θ           | 58s  |

Otra verificación que se puede hacer es usar el propio comando de Velero para ver la versión instalada y verificar que se conecta correctamente al servidor en Kubernetes:

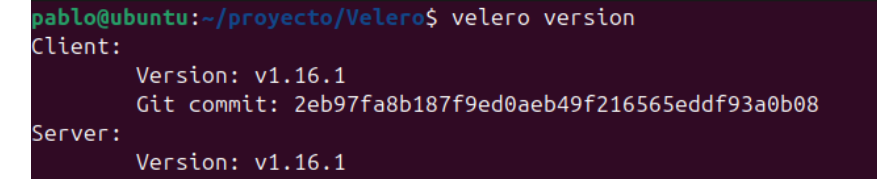

#### 6.2.1 Solución de errores

Y tal como se puede observar, ahora sí sale la versión del servidor correctamente. Aunque llegado a este punto me encuentro con un problema, y es que al hacer una pequeña prueba para verificar que funcione todo me da el siguiente error:

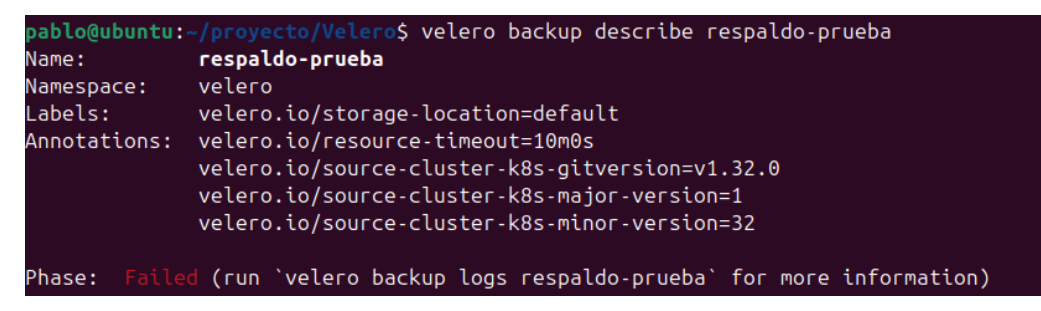

También puede verse el error en los logs:

rcontroller/backup storage location controller go:122"
thew='2025 66-0217:54:312" level=error msg='Current BackupStorageLocations available/unavailable/unava

El error es bastante claro y apunta a un problema con la verificación del certificado TLS que usa MinIO para asegurar la conexión HTTPS. La parte más importante es la que dice que Velero no puede verificar el certificado porque es un certificado firmado por una autoridad desconocida (x509: certificate signed by unknown authority).

Esto ocurre cuando MinIO está configurado para usar HTTPS con un certificado autofirmado o con una autoridad certificadora (CA) que no está reconocida ni confiable para Velero (o más exactamente para el plugin S3 que Velero usa).

Por lo tanto, para solucionarlo he tenido que configurar Velero para confiar en el certificado TLS de MinIO.

En primer lugar, extraigo el certificado de la autoridad certificadora que firmó el certificado TLS de MinIO:

```
openssl s_client -connect minio-api.pablominio.local:443 -showcerts </dev/null
2>/dev/null | openssl x509 -outform PEM > minio-ca.crt
```

bable@ubuntu:-/proyecto/Velers\$ openssl s\_client -connect minio-api.pablo@ubuntu:-/proyecto/Velers\$ s -lh cotal 8,0% rw-rw-r-- 1 pablo pablo 116 jun 1 21:13 credenciales-velero rw-rw-r-- 1 pablo pablo 116 jun 1 21:13 credenciales-velero

Con este archivo, lo subo al clúster como un ConfigMap que Velero pueda montar:

```
kubectl -n velero create configmap minio-ca-cert --from-file=cert=./minio-ca.crt
```

pablo@ubuntu:-/proyecto/Velero\$ kubectl -n velero create configmap minio-ca-cert --from-file=cert=./minio-ca.crt configmap/minio-ca-cert created

Ahora necesito modificar el Deployment de Velero para que:

- Monte ese ConfigMap como un volumen dentro del pod.

- Configure la variable de entorno SSL\_CERT\_FILE en el contenedor plugin para que apunte a ese certificado.

Edito el deployment manualmente con:

```
export EDITOR=nano
kubectl -n velero edit deployment velero
```

En donde añadiré los siguientes bloques dentro del YAML:

a) En el Volumen:

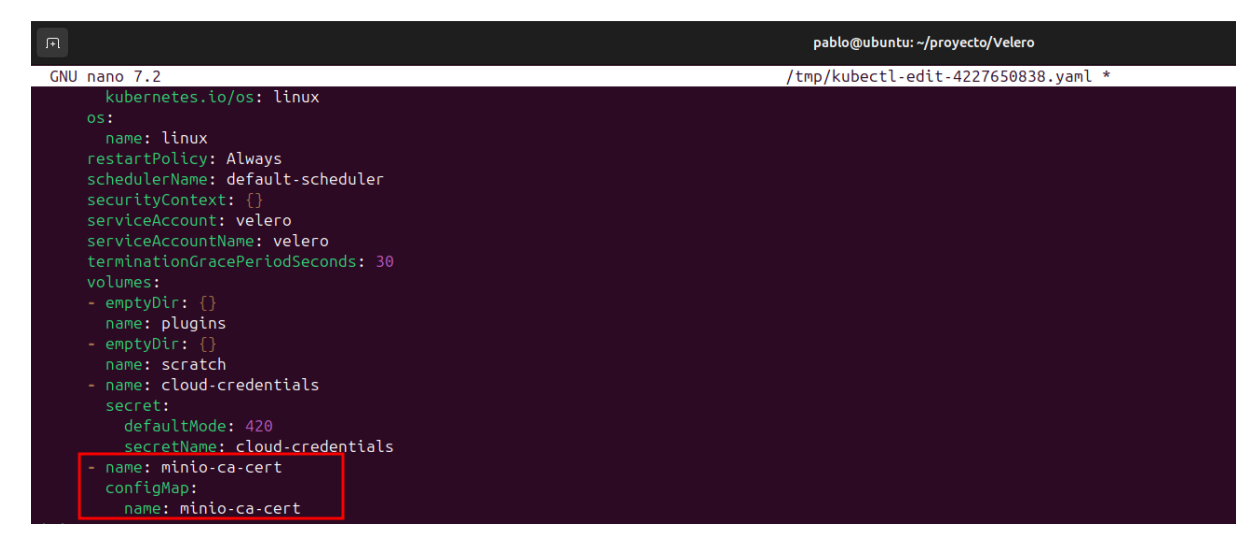

b) En el contenedor del plugin (el que tiene la imagen del plugin de AWS), agrego el

#### volumeMount:

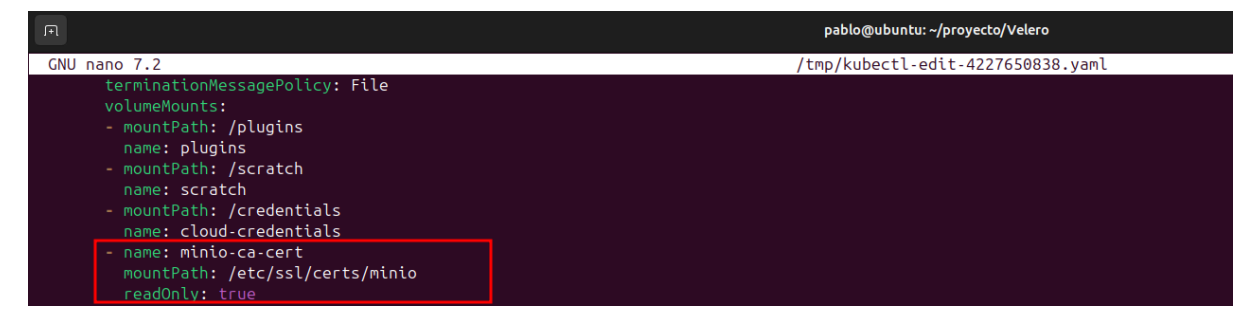

c) También en ese contenedor, añado la variable de entorno SSL\_CERT\_FILE:

| P                                              | pablo@ubuntu: ~/proyecto/Velero     |
|------------------------------------------------|-------------------------------------|
| GNU nano 7.2                                   | /tmp/kubectl-edit-4227650838.yaml * |
| env:                                           |                                     |
| <pre>- name: VELERO_SCRATCH_DIR</pre>          |                                     |
| value: /scratch                                |                                     |
| - name: VELERO_NAMESPACE                       |                                     |
| valueFrom:                                     |                                     |
| fieldRef:                                      |                                     |
| apiVersion: v1                                 |                                     |
| fieldPath: metadata.namespace                  |                                     |
| <pre>- name: LD_LIBRARY_PATH</pre>             |                                     |
| value: /plugins                                |                                     |
| - name: GOOGLE_APPLICATION_CREDENTIALS         |                                     |
| value: /credentials/cloud                      |                                     |
| <pre>- name: AWS_SHARED_CREDENTIALS_FILE</pre> |                                     |
| value: /credentials/cloud                      |                                     |
| <pre>- name: AZURE_CREDENTIALS_FILE</pre>      |                                     |
| value: /credentials/cloud                      |                                     |
| - name: ALIBABA_CLOUD_CREDENTIALS_FILE         |                                     |
| value: /credentials/cloud                      |                                     |
| <pre>- name: SSL_CERT_FILE</pre>               |                                     |
| value: /etc/ssl/certs/minio/cert               |                                     |
| <pre>image: velero/velero:v1.16.1</pre>        |                                     |
| <pre>imagePullPolicy: IfNotPresent</pre>       |                                     |
| name: velero                                   |                                     |

Una vez editado, guardo el fichero Deployment y lo reinicio:

```
kubectl rollout restart deployment velero -n velero
```

pablo@ubuntu:~/proyecto/Velero\$ kubectl rollout restart deployment velero -n velero
deployment.apps/velero restarted

Aquí se ve claramente que el Deployment de Velero está funcionando correctamente: pues hay un pod en estado Running con 1 réplica lista y disponible. Esto quiere decir que Velero ya está activo en el clúster y listo para operar.

| pablo@ubuntu:~/proyecto/\ | /elero\$ | kube | ectl get a | ll -n vele | го    |     |
|---------------------------|----------|------|------------|------------|-------|-----|
| NAME                      | REA      | DY   | STATUS     | RESTARTS   | AGE   |     |
| pod/velero-986b946d6-98kz | 2k 1/1   |      | Running    | 0          | 42s   |     |
| NAME                      | READY    | UP   | - TO-DATE  | AVAILABLE  | AGE   |     |
| deployment.apps/velero    | 1/1      | 1    |            | 1          | 29m   |     |
| NAME                      |          |      | DESIRED    | CURRENT    | READY | AGE |
| replicaset.apps/velero-5c | f5c7588  | 7    | Θ          | Θ          | 0     | 95s |
| replicaset.apps/velero-77 | 749f5c9  | 8    | Θ          | Θ          | 0     | 29m |
| replicaset.apps/velero-98 | 36b946d6 |      | 1          | 1          | 1     | 42s |

#### 6.2.2 Prueba de funcionamiento Velero

Ahora sí podré hacer una prueba para verificar que todo esté funcionando, comienzo creando un namespace en el cual lanzaré un recurso: kubectl create namespace prueba-velero

pablo@ubuntu:~/proyecto/Velero\$ kubectl create namespace prueba-velero
namespace/prueba-velero created

Dentro de ese namespace, despliego un pod como por ejemplo nginx:

kubectl run nginx --image=nginx -n prueba-velero

pablo@ubuntu:~/proyecto/Velero\$ kubectl run nginx --image=nginx -n prueba-velero
pod/nginx created

Compruebo que se haya creado:

```
kubectl get pods -n prueba-velero
```

```
pablo@ubuntu:~/proyecto/Velero$ kubectl get pods -n prueba-velero
NAME READY STATUS RESTARTS AGE
nginx 1/1 Running 0 17s
```

Ahora voy a crear el respaldo de ese namespace:

```
velero backup create respaldo-bueno-prueba --include-namespaces prueba-velero
```

<mark>pablo@ubuntu:—/proyecto/Velero</mark>\$ velero backup create respaldo-bueno-prueba --include-namespaces prueba-velero Backup request "respaldo-bueno-prueba" submitted successfully. Run `velero backup describe respaldo-bueno-prueba` or `velero backup logs respaldo-bueno-prueba` for more details.

Y como podemos observar se ha creado correctamente, pues ha mostrado "Phase:

Completed":

velero backup describe respaldo-bueno-prueba

| <pre>pablo@uburt:-/proyecto/Velerc\$ velero backup describe respaldo-bueno-prueba Name: respaldo-bueno-prueba Namespace: velero. Labels: velero.io/storage-location=default Annotations: velero.io/resource-timeout=10m0s velero.io/source-cluster-k8s-minor-version=1 velero.io/source-cluster-k8s-minor-version=32</pre> |  |
|----------------------------------------------------------------------------------------------------|--|
| Phase: Completed                                                                                                    |  |
| Namespaces:<br>Included: prueba-velero<br>Excluded: <none></none>                                                                                                    |  |
| Resources:<br>Included: *<br>Excluded: <none><br/>Cluster-scoped: auto</none>                                                                                                    |  |
| Label selector: <none></none>                                                                                                    |  |
| Or label selector: <none></none>                                                                                                    |  |
| Storage Location: default                                                                                                    |  |
| Velero-Native Snapshot PVs: auto<br>Snapshot Move Data: false<br>Data Mover: velero                                                                                                    |  |
| TTL: 720h0m0s                                                                                                    |  |
| CSISnapshotTimeout: 10m0s<br>ItemOperationTimeout: 4h0m0s                                                                                                    |  |
| Hooks: <none></none>                                                                                                    |  |
| Backup Format Version: 1.1.0                                                                                                    |  |
| Started: 2025-06-02 20:20:31 +0200 CEST<br>Completed: 2025-06-02 20:20:32 +0200 CEST                                                                                                    |  |
| Expiration: 2025-07-02 20:20:31 +0200 CEST                                                                                                    |  |

Para comprobar que el restore funciona, borro el namespace:

```
kubectl delete namespace prueba-velero
pablo@ubuntu:~/proyecto/Velero$ kubectl delete namespace prueba-velero
namespace "prueba-velero" deleted
```

Lanzo la restauración:

velero restore create --from-backup respaldo-bueno-prueba

ablo@ubuntu:-/proyecto/Velero\$ velero restore create --from-backup respaldo-bueno-prueba estore request "respaldo-bueno-prueba-20250602202714" submitted successfully. un `velero restore describe respaldo-bueno-prueba-20250602202714` or `velero restore logs respaldo-bueno-prueba-20250602202714` for more details.

Y compruebo el estado:

velero restore describe <nombre-del-restore>

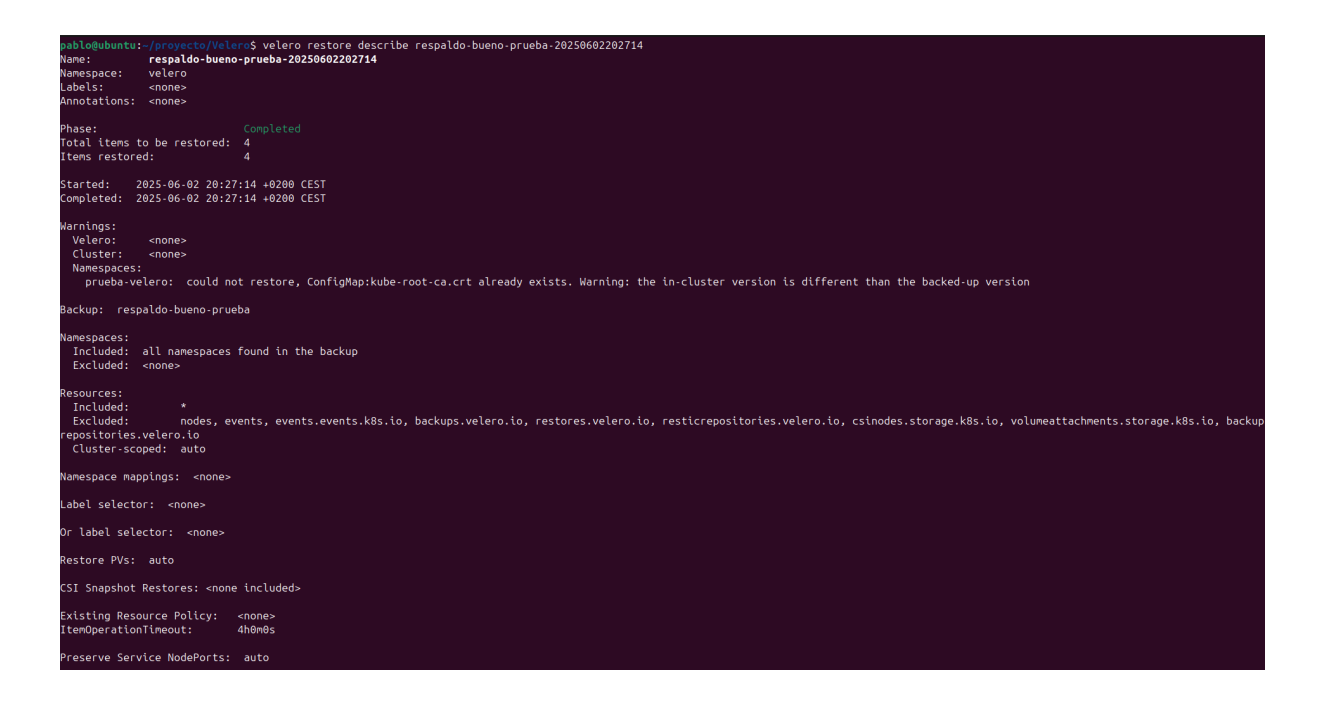

Por último, me aseguro que el namespace y el pod hayan vuelto y como se puede observar es así:

```
kubectl get all -n prueba-velero

pablo@ubuntu:~/proyecto/Velero$ kubectl get all -n prueba-velero

NAME READY STATUS RESTARTS AGE

pod/nginx 1/1 Running 0 47s
```

Por supuesto todo esto está conectado a la consola de la interfaz web, en la cual podemos ver los distintos ficheros que se generan:

| MINIO<br>OBJECT STORE<br>CICENSE |                                                           | Q Start typing to filter objects in the bucket | ® • *                       |
|----------------------------------|-----------------------------------------------------------|------------------------------------------------|-----------------------------|
| User                             | Created on: Sun, Jun 012025 19:01:59 (GMT+2) Access: PRIV |                                                | Rewind 🔊 Refresh C Upload 🖞 |
| Access Kevs                      | Velero / backups / respaldo-bueno-prueba                  |                                                | Create new path 🎿           |
| Documentation                    | 🗌 🔺 Name                                                  | Last Modified                                  | Size                        |
|                                  | respaldo-bueno-prueba-csi-volumesnapshotclasses.json.g    | iz Today, 20:20                                | 29.0 B                      |
| Administrator                    | respaldo-bueno-prueba-csi-volumesnapshotcontents.json.    | .gz Today, 20:20                               | 29.0 B                      |
| Buckets                          | respaldo-bueno-prueba-csi-volumesnapshots.json.gz         | Today, 20:20                                   | 29.0 B                      |
| 🕜 License                        | respaldo-bueno-prueba-itemoperations.json.gz              | Today, 20:20                                   |                             |
|                                  | respaldo-bueno-prueba-logs.gz                             | Today, 20:20                                   |                             |
|                                  | respaldo-bueno-prueba-podvolumebackups.json.gz            | Today, 20:20                                   | 29.0 B                      |
|                                  | respaldo-bueno-prueba-resource-list.json.gz               | Today, 20:20                                   | 187.0 B                     |
|                                  | respaldo-bueno-prueba-results.gz                          | Today, 20:20                                   |                             |
|                                  | respaldo-bueno-prueba-volumeinfo.json.gz                  | Today, 20:20                                   |                             |
|                                  | respaldo-bueno-prueba-volumesnapshots.json.gz             | Today, 20:20                                   | 29.0 B                      |
|                                  | 🗌 🧎 respaldo-bueno-prueba.tar.gz                          | Today, 20:20                                   | 4.0 KiB                     |
|                                  | 🗌 🔹 velero-backup.json                                    | Today, 20:20                                   | 2.9 KiB                     |

#### 6.3 Comandos de Velero

Velero proporciona una interfaz de línea de comandos muy completa, a través de la cual se pueden realizar todas las operaciones relacionadas con las copias de seguridad, restauraciones, configuración y observabilidad del sistema. Esta CLI se invoca mediante el comando velero, seguido de subcomandos específicos. A continuación se exponen los comandos más relevantes, agrupados según su funcionalidad:

#### **Comandos generales**

El comando base de Velero es:

velero [comando] [subcomando] [flags]

Algunos comandos comunes para obtener ayuda o información general son:

| velero help    | # Mue | stra | ауı | uda gener | al  |         |       |          |        |
|----------------|-------|------|-----|-----------|-----|---------|-------|----------|--------|
| velero version | # Mue | stra | la  | versión   | del | cliente | y del | servidor | Velero |

#### Gestión de backups

Para trabajar con copias de seguridad (respaldos), Velero proporciona una serie de comandos que permiten crear, listar, describir, ver logs y eliminar backups:

También es posible incluir o excluir volúmenes persistentes y snapshots con:

```
--snapshot-volumes=true|false
--default-volumes-to-restic
```

#### Gestión de restauraciones

Para restaurar el estado del clúster o parte del mismo, Velero ofrece los siguientes comandos:

Es posible incluir o excluir recursos en la restauración con flags como:

```
--include-namespaces
--exclude-resources
--restore-volumes=true|false
```

#### **Backups programados (schedules)**

Para automatizar la creación de copias de seguridad periódicas:

La opción --ttl indica el tiempo de vida del backup antes de su eliminación automática.

#### Configuración del entorno

Velero permite gestionar configuraciones como el proveedor de almacenamiento (S3/MinIO), los plugins instalados y las ubicaciones de backup:

| velero install                          | # Instalación inicial del entorno |
|-----------------------------------------|-----------------------------------|
| velero plugin get                       | # Lista los plugins activos       |
| velero backup-location get              | # Muestra las ubicaciones de      |
| almacenamiento                          |                                   |
| velero backup-location describe default | # Detalla la ubicación "default"  |

#### Otros comandos útiles

También se puede trabajar con logs globales de Velero:

kubectl logs deployment/velero -n velero # Logs del pod Velero

Y comprobar la salud del sistema o recursos relacionados:

kubectl get pods -n velero

kubectl describe pod NOMBRE -n velero

| pablo@ubuntu:~/pro | oyecto/Velero\$ kubectl describe pod velero-986b946d6-98kzk -n velero                                                  |
|--------------------|----------------------------------------------------------------------------------------------------|
| Name:              | velero-986b946d6-98kzk                                                                                                 |
| Namespace:         | velero                                                                                                    |
| Priority:          | 0                                                                                                    |
| Service Account:   | velero                                                                                                    |
| Node:              | minikube/192.168.49.2                                                                                                  |
| Start Time:        | Mon, 02 Jun 2025 20:11:43 +0200                                                                                        |
| Labels:            | component=velero                                                                                                    |
|                    | deploy=velero                                                                                                    |
|                    | pod-template-hash=986b946d6                                                                                            |
| Annotations:       | kubectl.kubernetes.io/restartedAt: 2025-06-02T20:11:43+02:00                                                           |
|                    | prometheus.io/path: /metrics                                                                                           |
|                    | prometheus.io/port: 8085                                                                                               |
|                    | prometheus.io/scrape: true                                                                                             |
| Status:            | Running                                                                                                    |
| IP:                | 10.244.0.25                                                                                                    |
| IPs:               |                                                                                                    |
| IP: 10             | 9.244.0.25                                                                                                    |
| Controlled By: Re  | eplicaSet/velero-986b946d6                                                                                             |
| Init Containers:   |                                                                                                    |
| velero-velero-p    | lugin-for-aws:                                                                                                    |
| Container ID:      | docker://201ed56752acda88072c7425cf026ef5926c16d573fe5d0161e383a3f9c6be14                                              |
| Image:             | velero/velero-plugin-for-aws:latest                                                                                    |
| Image ID:          | docker-pullable://velero/velero-plugin-for-aws@sha256:b9735c9d08c3244c462bb81263ff5f4ad4e24b96865338c14733a59e3624dfaf |
| Port:              | <none></none>                                                                                                    |
| Host Port:         | <none></none>                                                                                                    |
| State:             | Terminated                                                                                                    |
| Reason:            | Completed                                                                                                    |
| Exit Code:         |                                                                                                    |
| Started:           | Wed, 04 Jun 2025 21:57:34 +0200                                                                                        |
| Finished:          | Wed, 04 Jun 2025 21:57:34 +0200                                                                                        |
| Ready:             | True                                                                                                    |
| Restart Count:     |                                                                                                    |
| Environment:       | <none></none>                                                                                                    |
| Mounts:            |                                                                                                    |
| /target from       | n plugins (rw)                                                                                                    |
| /var/run/sec       | crets/kubernetes.io/serviceaccount from kube-api-access-s6bnh (ro)                                                     |
| Containers:        |                                                                                                    |
| velero:            |                                                                                                    |
| Container ID:      | docker://68237764e12994badd2829ce291015cb4ffeb38671d8d0704e5da29cf42fb627                                              |
| Image:             | velero/velero:v1.16.1                                                                                                  |
| Image ID:          | docker-pullable://velero/velero@sha256:c790429fcd543f0a5eed3a490e85a2c39bf9aefb8ce7ddbc7a158557745ab33f                |
| Port:              | 8085/TCP                                                                                                    |
| Host Port:         | Ø/TCP                                                                                                    |
| Command:           |                                                                                                    |
| /]                 |                                                                                                    |

#### 6.4 Programación de copias de seguridad

Una de las funcionalidades más útiles que tiene Velero es la posibilidad de **programar copias de seguridad automáticas**. Esto permite olvidarnos de tener que ejecutar manualmente los backups cada día, ya que se pueden definir reglas para que se ejecuten en el momento que uno quiera. Esta característica se gestiona con el comando velero schedule.

Para programar una copia de seguridad automática, se utiliza la siguiente sintaxis:

```
velero schedule create NOMBRE \
    --schedule "CRON" \
    [más opciones...]
```

Lo más importante de este comando es la opción --schedule, que se basa en el formato **cron**. Este formato sirve para definir cuándo quiero que se haga la copia. Por ejemplo:

```
velero schedule create backup-diario-prueba \
    --schedule "0 2 * * *" \
    --ttl 72h0m0s
```

Con este comando he creado una programación llamada backup-diario-prueba que lanza un backup todos los días a las 2:00 de la madrugada. El parámetro --ttl indica cuánto tiempo quiero que se conserve la copia antes de que Velero la borre automáticamente. En este caso, el valor 72h0m0s significa que cada backup durará 3 días.

Velero permite también filtrar los recursos que quiero incluir en los backups programados. Por ejemplo, si solo quiero hacer una copia del namespace prueba-velero, usaría:

```
velero schedule create backup-prueba-velero \
    --schedule "0 1 * * *" \
    --include-namespaces prueba-velero \
    --ttl 168h
```

Esto hace que todos los días a la 1:00 se cree un backup solo del namespace mencionado, y que dicho backup se mantenga durante 7 días (168 horas).

| pablo@ubuntu:~/p                                    | royecto/Ve                                            | elero\$                           | kubectl             | get   | t namespaces                       |
|-----------------------------------------------------|-------------------------------------------------------|-----------------------------------|---------------------|-------|------------------------------------|
| NAME                                                | STATUS                                                | AGE                               |                     |       |                                    |
| default                                             | Active                                                | 28d                               |                     |       |                                    |
| ingress-nginx                                       | Active                                                | 3d4h                              |                     |       |                                    |
| kube-node-lease                                     | Active                                                | 28d                               |                     |       |                                    |
| kube-public                                         | Active                                                | 28d                               |                     |       |                                    |
| kube-system                                         | Active                                                | 28d                               |                     |       |                                    |
| prueba-velero                                       | Active                                                | 2d1h                              |                     |       |                                    |
| velero                                              | Active                                                | 2d2h                              |                     |       |                                    |
|                                                     |                                                       |                                   |                     |       |                                    |
| pablo@ubuntu:~/pr<br>schedule "0 1<br>include-names | r <mark>oyecto/Ve</mark><br>L * * *" \<br>Spaces prue | <mark>lero</mark> \$ v<br>eba-vel | velero so<br>lero \ | hedı: | dule create backup-prueba-velero \ |

--ttl 168h

Schedule "backup-prueba-velero" created successfully.

Una vez creado, si quiero consultar qué tareas programadas tengo en el sistema, simplemente ejecuto:

velero schedule get

<mark>pablo@ubuntu:-/proyecto/Velero</mark>\$ velero schedule get NAME STATUS CREATED SCHEDULE BACKUP TTL LAST BACKUP SELECTOR PAUSED backup-prueba-velero Enabled 2025-06-04 22:18:21 +0200 CEST 0 1 \* \* \* 168h0m0s n/a <none> false

Y si quiero ver más detalles sobre alguna de ellas, como por ejemplo cuándo fue el último backup que se hizo o si hubo algún error, utilizo:

velero schedule describe <nombre\_tarea> \$ velero schedule describe backup-prueba-velero lame: backup-prueba-velero velero lamespace: Labels: Annotations: <none> hase: Enabled Paused: false Schedule: 0 1 \* \* \* Backup Template: Namespaces: Included: prueba-velero Excluded: <none> Resources: Included: Excluded: <none> Cluster-scoped: auto Label selector: <none> Or label selector: <none> Storage Location:

#### 6.5 Restauración selectiva de recursos

Una de las cosas que más me llamó la atención de Velero es que no solo me permite restaurar una copia de seguridad completa, sino que también puedo **restaurar únicamente ciertos recursos**, lo que se conoce como restauración selectiva. Esto es especialmente útil cuando, por ejemplo, quiero recuperar solo un *namespace*, un *deployment* o una *configmap* concreta sin necesidad de traer de vuelta todo el contenido de un backup.

Para hacer este tipo de restauración, hay que usar el comando velero restore create, al que puedo añadir diferentes opciones para limitar lo que quiero restaurar. Para la realización de estos ejemplos he montado un pod de wordpress en un namespace aparte, son los mismos pasos que realicé en el apartado 6.2.2:

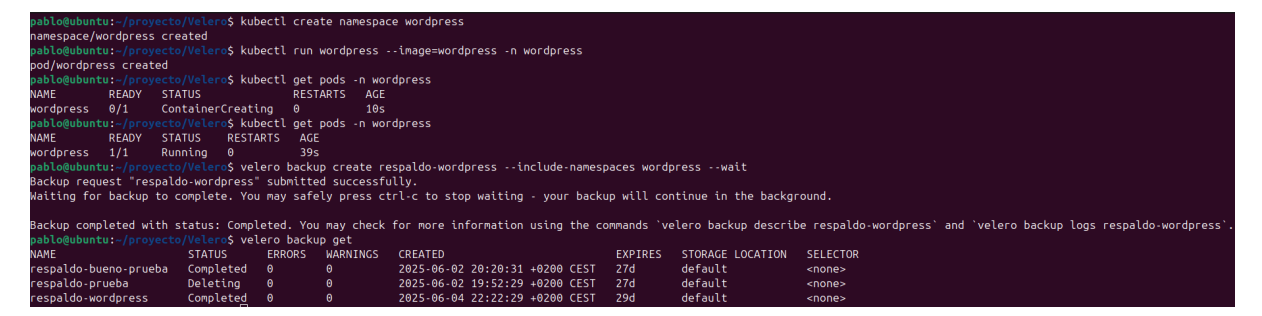

Una vez montado, ejecuto el siguiente comando para crear la restauración:

```
velero restore create restaurar-wordpress \
    --from-backup respaldo-wordpress \
    --include-namespaces wordpress
```

```
pablo@ubuntu:~/proyecto/Velero$ velero restore create restaurar-wordpress \
          --from-backup respaldo-wordpress \
          --include-namespaces wordpress
Restore request "restaurar-wordpress" submitted successfully.
Run `velero restore describe restaurar-wordpress` or `velero restore logs restaurar-wordpress` for more details.
```

Con este comando le estoy diciendo a Velero que cree una restauración llamada restaurar-wordpress, utilizando como origen el backup respaldo-wordpress, pero solo quiero restaurar el namespace wordpress. Es decir, aunque ese backup tenga datos de otros namespaces, únicamente se recuperará el que yo he indicado.

También puedo restaurar recursos concretos dentro de un namespace. Por ejemplo, si quiero restaurar solo los persistentvolumeclaims del namespace wordpress, haría algo como esto:

velero restore create pvc-wordpress \
 --from-backup respaldo-wordpress \
 --include-resources persistentvolumeclaims \
 --include-namespaces wordpress
pablo@ubuntu:-/proyecto/Velero\$ velero restore create pvc-wordpress \
 --from-backup respaldo-wordpress \
 --from-backup respaldo-wordpress \
 --from-backup respaldo-wordpress \
 --from-backup respaldo-wordpress \
 --from-backup respaldo-wordpress \
 --from-backup respaldo-wordpress \
 --from-backup respaldo-wordpress \
 --from-backup respaldo-wordpress \
 --from-backup respaldo-wordpress \
 --from-backup respaldo-wordpress \
 --from-backup respaldo-wordpress \
 --from-backup respaldo-wordpress \
 --from-backup respaldo-wordpress \
 --from-backup respaldo-wordpress \
 --from-backup respaldo-wordpress \
 --from-backup respaldo-wordpress \
 --from-backup respaldo-wordpress \
 --from-backup respaldo-wordpress \
 --from-backup respaldo-wordpress \
 --from-backup respaldo-wordpress \
 --from-backup respaldo-wordpress \
 --from-backup respaldo-wordpress \
 --from-backup respaldo-wordpress \
 --from-backup respaldo-wordpress \
 --from-backup respaldo-wordpress \
 --from-backup respaldo-wordpress \
 --from-backup respaldo-wordpress \
 --from-backup respaldo-wordpress \
 --from-backup respaldo-wordpress \
 --from-backup respaldo-wordpress \
 --from-backup respaldo-wordpress \
 --from-backup respaldo-wordpress \
 --from-backup respaldo-wordpress \
 --from-backup respaldo-wordpress \
 --from-backup respaldo-wordpress \
 --from-backup respaldo-wordpress \
 --from-backup respaldo-wordpress \
 --from-backup respaldo-wordpress \
 --from-backup respaldo-wordpress \
 --from-backup respaldo-wordpress \
 --from-backup respaldo-wordpress \
 --from-backup respaldo-wordpress \
 --from-backup respaldo-wordpress \
 --from-backup respaldo-wordpress \
 --from-backup respaldo-wordpress \
 --from-backup respaldo-wordpress \
 --from-backu

--include-resources persistentvolumeclaims \
 --include-namespaces wordpress

Restore request "pvc-wordpress" submitted successfully.

Run `velero restore describe pvc-wordpress` or `velero restore logs pvc-wordpress` for more details.

En este caso, estoy filtrando tanto por tipo de recurso como por namespace, y únicamente se restauran los volúmenes persistentes.

Algo que también he probado y me ha parecido útil es el uso de **etiquetas**. Si durante el backup se guardaron objetos que tenían ciertas etiquetas, puedo decirle a Velero que solo restaure los que coincidan con una etiqueta concreta. Por ejemplo:

```
velero restore create restaurar-etiquetado \
    --from-backup respaldo-wordpress \
    --selector app=wordpress
pablo@ubuntu:~/proyecto/Velero$ velero restore create restaurar-etiquetado \
    --from-backup respaldo-wordpress \
    --selector app=wordpress
```

Este comando busca dentro del backup completo todos los recursos que tengan la etiqueta app=wordpress y solamente restaura esos.

Run `velero restore describe restaurar-etiquetado` or `velero restore logs restaurar-etiquetado` for more detail

Por último, también tengo la opción de **excluir recursos.** Esto es lo contrario a lo anterior: puedo decir qué *no* quiero restaurar. Por ejemplo:

```
velero restore create sin-servicios \
    --from-backup respaldo-wordpress \
    --exclude-resources services
```

estore request "restaurar-etiquetado" submitted successfully.

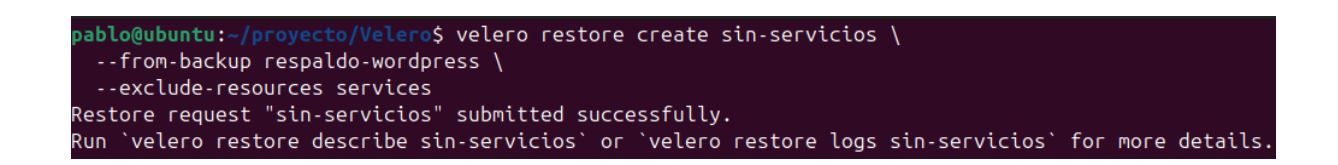

Con esto, todos los recursos se restaurarán menos los services, lo cual puede ser útil si quiero reconfigurarlos manualmente o ya existen en el clúster y no quiero que los sobrescriba.

Para ver si se han creado correctamente las restauraciones, utilizo:

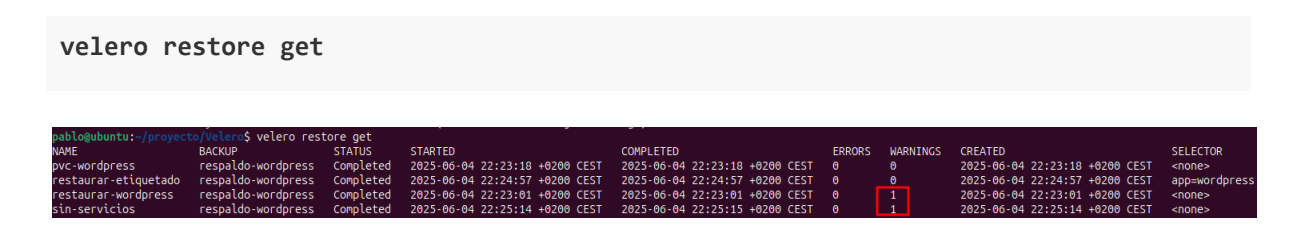

Como se puede observar dos de ellos han dado una advertencia, por lo tanto, para profundizar y ver mejor cual es el problema, se usa el siguiente comando:

velero restore describe restaurar-wordpress

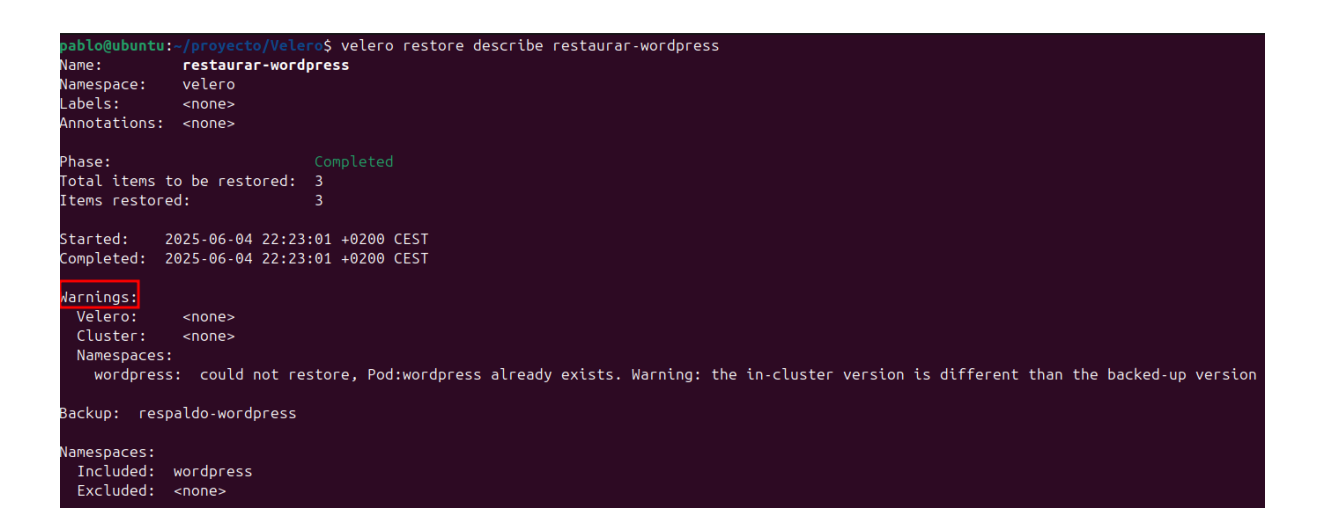

Según he estado buscando, este tipo de advertencia es completamente normal cuando se restauran recursos que ya existen en el clúster, como en este caso el Pod dentro del namespace wordpress.

Esto significa que durante la restauración, Velero detectó que ya existía un recurso con el mismo nombre (en este caso, un Pod llamado wordpress) y no lo sobrescribió para evitar

posibles problemas. Además, avisa de que la versión actual de ese recurso en el clúster no es exactamente la misma que la que estaba en el backup.

#### ¿Qué puedo hacer para evitar este warning?

Dependiendo del escenario obviamente, pero estas son las opciones:

- Eliminar previamente los recursos del clúster: Si supiera que voy a restaurar un recurso y quiero que se aplique tal y como estaba en la copia de seguridad, puedo eliminar el recurso manualmente antes de lanzar la restauración. Por ejemplo:

kubectl delete pod wordpress -n wordpres

Y después se hace la restauración.

 Restaurar en un namespace diferente: Velero permite restaurar los datos en otro namespace, usando la opción --namespace-mappings. Así se pueden evitar colisiones:

velero restore create restaurar-wordpress-nuevo \
 --from-backup respaldo-wordpress \
 --namespace-mappings wordpress=wordpress-nuevo

Con esto, el contenido del backup que estaba en wordpress se restaurará en wordpress-nuevo.

#### 6.6 Uso de etiquetas y selectors en backups

Velero es muy flexible a la hora de elegir **qué recursos quiero incluir** en una copia de seguridad. No siempre necesito hacer un backup de todo el clúster o de un namespace completo. A veces solo me interesa una aplicación concreta, un despliegue específico o incluso un tipo de recurso muy puntual. Aquí es donde entran en juego las **etiquetas** y los **selectors**.

#### ¿Qué son las etiquetas en Kubernetes?

En Kubernetes, las etiquetas (labels) son pares clave-valor que se añaden a los recursos para clasificarlos o agruparlos. Por ejemplo, un Pod, un Deployment o un Service pueden tener algo como esto:

```
labels:
   app: wordpress
   entorno: produccion
```

Estas etiquetas me permiten, por ejemplo, seleccionar todos los recursos que pertenecen a la aplicación wordpress, sin importar el tipo de recurso o incluso el namespace.

#### Selección por etiquetas en Velero

Velero permite utilizar selectores de etiquetas con la opción --selector cuando hago un backup. Esto me da la posibilidad de realizar una copia **solo de los recursos que tienen ciertas etiquetas**. Esta funcionalidad está documentada claramente en la guía oficial y se basa en los selectores de Kubernetes.

Por ejemplo, si quiero hacer un backup únicamente de los recursos etiquetados con app=wordpress, puedo ejecutar:

velero backup create backup-etiquetado-wordpress --selector app=wordpress

<mark>avlo@ubuntu:-\$</mark> velero backup create backup-etiquetado-wordpress --selector app=wordpress ackup request "backup-etiquetado-wordpress" submitted successfully. un `velero backup describe backup-etiquetado-wordpress` or `velero backup logs backup-etiquetado-wordpress` for more details.

Velero va a recorrer todos los namespaces buscando recursos que tengan esa etiqueta y los incluirá en el backup. Es útil cuando quiero hacer una copia únicamente de una aplicación sin tocar el resto del entorno.

También puedo combinar varias etiquetas, por ejemplo:

velero backup create backup-produccion --selector 'entorno=produccion,app=wordpress'

En este caso, el backup solo incluirá recursos que tengan ambas etiquetas.

Una vez creado el backup, puedo comprobar qué contiene con:

velero backup describe backup-etiquetado-wordpress --details

| pavlo@ubuntu:<br>Name:<br>Namespace:<br>Labels:<br>Annotations: | <pre>\$ velero backu<br/>backup-etiquet<br/>velero<br/>velero.io/stor<br/>velero.io/reso<br/>velero.io/sour<br/>velero.io/sour<br/>velero.io/sour</pre> | p describe backup-etiquetado-wordpressdetails<br>ado-wordpress<br>age-location=default<br>urce-timeout=10m0s<br>ce-cluster-k8s-gitversion=v1.32.0<br>ce-cluster-k8s-major-version=1<br>ce-cluster-k8s-minor-version=32 |
|-----------------------------------------------------------------|----------------------------------------------------------------------------------------------------|----------------------------------------------------------------------------------------------------|
| Phase: Comple                                                   | eted                                                                                                    |                                                                                                    |
| Namespaces:<br>Included: *<br>Excluded: <                       | *<br><none></none>                                                                                                    |                                                                                                    |
| Resources:<br>Included:<br>Excluded:<br>Cluster-scop            | *<br><none><br/>ped: auto</none>                                                                                                    |                                                                                                    |
| Label selector                                                  | : app=wordpre                                                                                                    | ss                                                                                                    |
| Dr label seled                                                  | tor: <none></none>                                                                                                    |                                                                                                    |
| Storage Locati                                                  | ion: default                                                                                                    |                                                                                                    |
| Velero-Native<br>Snapshot Move<br>Data Mover:                   | Snapshot PVs:<br>Data:                                                                                                    | auto<br>false<br>velero                                                                                                    |
| TTL: 720h0m0s                                                   | 5                                                                                                    |                                                                                                    |

Y ahí veré los recursos que se incluyeron gracias a ese selector.

#### Ventajas de usar etiquetas y selectors

Utilizar etiquetas como filtro para backups tiene varias ventajas:

- Me permite controlar mejor qué guardo y evitar copias innecesarias.
- Es muy útil para automatizar backups de aplicaciones concretas.
- Me ayuda a restaurar de forma más precisa solo lo que necesito.

Además, esto se puede combinar con backups programados, como vimos en apartados anteriores.

#### 6.7 Integración con Volume Snapshots

Cuando comencé a investigar sobre Velero, me encontré con que, además de realizar copias de seguridad de los recursos de Kubernetes (como pods, deployments, servicios, etc.),

también es capaz de hacer **copias de los volúmenes persistentes (PVCs)** mediante una funcionalidad muy interesante: las **snapshots de volúmenes**.

#### ¿Qué es una snapshot de volumen?

Una snapshot es básicamente una **captura exacta del estado de un volumen en un momento determinado**. A diferencia de una copia de seguridad tradicional, que podría tardar más tiempo en transferir datos, la snapshot se realiza de forma casi instantánea a nivel de almacenamiento. Esto es especialmente útil para bases de datos o volúmenes que están en uso constante, ya que permite hacer un backup consistente sin necesidad de detener nada.

#### ¿Cómo gestiona esto Velero?

Velero puede utilizar estas snapshots si el proveedor de almacenamiento en la nube (como AWS, Azure o GCP) lo permite y está correctamente configurado. Por ejemplo, en AWS, Velero usa las snapshots de EBS (Elastic Block Store), que se almacenan directamente en el backend de Amazon.

Pero en mi caso, **desactivé esta opción** en la instalación de Velero. Lo hice porque mi entorno de pruebas es local, no está en un proveedor cloud como AWS, y por lo tanto **no tengo acceso a un sistema de almacenamiento que soporte snapshots de forma nativa**.

#### ¿Por qué son importantes las snapshots?

Aunque no las estoy usando ahora mismo, considero que es importante entender como funcionan:

- Son más rápidas que los backups por archivos.
- Permiten copiar grandes volúmenes de datos sin transferencias pesadas.
- Se almacenan en el sistema de almacenamiento del proveedor, lo que facilita su restauración directa.
- Son **consistentes a nivel de bloque**, ideal para bases de datos o volúmenes que cambian constantemente.

#### ¿Y cómo se activarían?

Si en algún momento usara Velero en un entorno cloud con soporte de snapshots, bastaría con **activar la funcionalidad durante la instalación** y configurar correctamente el volumeSnapshotLocation. Por ejemplo, en AWS esto incluiría especificar la región y permitir a Velero crear snapshots EBS:

```
velero install \
    --provider aws \
    --plugins velero/velero-plugin-for-aws:v1.16.1 \
    --bucket mi-bucket \
    --backup-location-config region=eu-west-1 \
    --snapshot-location-config region=eu-west-1 \
    --use-volume-snapshots=true
```

Después, durante una restauración, Velero detectaría si un PVC fue respaldado con snapshot o con Restic y lo restauraría con el método correspondiente.

#### 6.8 Restore Hooks (ganchos de restauración)

Una de las cosas que más me han gustado de Velero es que no solo puede restaurar recursos tal como estaban en un backup, sino que también me deja ejecutar comandos personalizados **inmediatamente después** de restaurarlos. A estos comandos adicionales se les llama **Restore Hooks**. En esta sección voy a explicar qué son, para qué sirven y luego mostraré un ejemplo práctico paso a paso para que quede claro cómo funcionan.

#### 6.8.1 ¿Qué es un Restore Hook?

Un **Restore Hook** es un comando o conjunto de comandos que se ejecutan dentro de un contenedor específico, justo después de restaurar su pod correspondiente. Esto es muy útil cuando después de recuperar un recurso, necesito realizar alguna tarea extra. Por ejemplo:

- Ajustar permisos de archivos dentro del pod restaurado.
- Escribir datos en un archivo de log para hacer saber que la restauración ha terminado.
- Ejecutar scripts de inicialización o limpieza que solo se deben ejecutar después de que todo el recurso esté disponible.

En esta versión de Velero (v1.16), se definen los restore hooks dentro del objeto Restore bajo la sección spec.hooks.resources[].postHooks. Cada elemento de postHooks indica un comando que se ejecutará en el contenedor que yo elija. Para que esto funcione correctamente hay que especificar:

- El recurso que queremos que active el hook: por ejemplo, un Deployment o un Pod.
- El namespace donde existe ese recurso.
- El contenedor en el que se ejecutará el comando.
- El/Los comando/s exacto/s que quiero que se ejecuten.

Para realizar una demostración más visual de cómo funcionan los hooks, voy a realizar un caso práctico que tras restaurar un Deployment que levanta un pod con Nginx, deja un archivo en /tmp/hooks/hook.log dentro del contenedor nginx, de forma que puedo comprobar que el hook se ejecutó correctamente.

#### 6.9 ¿Velero sirve para copias fuera de Kubernetes?

Velero funciona dentro del entorno de Kubernetes y solo interactúa con:

- Objetos de Kubernetes: deployments, services, configmaps, etc.
- Volúmenes persistentes montados como PVCs, si se activa el plugin de backup de volúmenes (Restic).
- El acceso a los datos se realiza desde dentro de los pods, no desde el host del nodo.

Por tanto, Velero **no puede acceder ni respaldar rutas arbitrarias del sistema anfitrión**, como /home, /etc, /var o cualquier otra, a menos que:

- Se monten esos directorios como volúmenes en pods (no recomendable).
- Crear un contenedor que los acceda (solución forzada).

#### 7. Demo/s

#### 7.1. Demo 1: Recuperación Deployment y Service de Nextcloud

Voy a hacer una demostración de cómo Velero me permite hacer copias de seguridad de una aplicación en Kubernetes y restaurarla después de una "catástrofe". Para ello usaré la aplicación Nextcloud, desplegada con su volumen persistente. La copia se almacenará en MinIO, que tengo previamente configurado como repositorio de backups para Velero.

#### Paso 1: Crear un namespace exclusivo

Primero creo un namespace donde desplegaré Nextcloud. Esto ayuda a tener todo más organizado y luego hacer backups y restauraciones fácilmente:

```
kubectl create namespace nextcloud
```

| nahlo@uhuntu:~/n | covecto/d  | moś kubertl get namesnares               |
|------------------|------------|------------------------------------------|
| ΝΔΜΕ             | STATUS     |                                          |
| default          | Active     | 27h                                      |
| ingress-nginx    | Active     | 27h                                      |
| kube-node-lease  | Active     | 27h                                      |
| kube-public      | Active     | 27h                                      |
| kube-system      | Active     | 27h                                      |
| prueba-velero    | Active     | 27h                                      |
| velero           | Active     | 4h3m                                     |
| pablo@ubuntu:~/p |            | emo\$ kubectl create namespace nextcloud |
| namespace/nextcl | oud create | ed                                       |

Verifico que el namespace existe:

kubectl create namespace nextcloud

| pablo@ubuntu:~/p | royecto/de | emoş kul | ecti | . get | nam | espac | es |  |  |  |  |
|------------------|------------|----------|------|-------|-----|-------|----|--|--|--|--|
| NAME             | STATUS     | AGE      |      |       |     |       |    |  |  |  |  |
| default          | Active     | 27h      |      |       |     |       |    |  |  |  |  |
| ingress-nginx    | Active     | 27h      |      |       |     |       |    |  |  |  |  |
| kube-node-lease  | Active     | 27h      |      |       |     |       |    |  |  |  |  |
| kube-public      | Active     | 27h      |      |       |     |       |    |  |  |  |  |
| kube-system      | Active     | 27h      |      |       |     |       |    |  |  |  |  |
| nextcloud        | Active     | 3s       |      |       |     |       |    |  |  |  |  |
| prueba-velero    | Active     | 27h      |      |       |     |       |    |  |  |  |  |
| velero           | Active     | 4h4m     |      |       |     |       |    |  |  |  |  |

#### Paso 2: Desplegar Nextcloud con YAML

Tengo preparado un fichero YAML con el despliegue de Nextcloud, que incluye:

- Un PVC para guardar los datos
- Un Deployment para lanzar el contenedor
- Un Service para exponer la aplicación

Lo aplico con:

kubectl apply -f nextcloud-deploy.yaml -n nextcloud

```
pablo@ubuntu:~/proyecto/demo$ ls -l
total 4
-rw-r--r- 1 root root 895 jun 9 18:28 nextcloud-deployment.yaml
pablo@ubuntu:~/proyecto/demo$ kubectl apply -f nextcloud-deployment.yaml -n nextcloud
persistentvolumeclaim/nextcloud-pvc created
deployment.apps/nextcloud created
service/nextcloud created
```

Ahora compruebo que todo se ha creado correctamente:

kubectl get all -n nextcloud
kubectl get pvc -n nextcloud

| pablo@ubuntu:~/pro<br>NAME<br>pod/nextcloud-6859             | <mark>yecto/demo</mark> \$ ↓<br>89f7bc-cz5cv | kubectl get<br>READY<br>1/1 | all -n<br>STATUS<br>Running | nextcloud<br>RESTART<br>0   | S AG<br>9s | Ξ               |           |              |                       |     |
|--------------------------------------------------------------|----------------------------------------------|-----------------------------|-----------------------------|-----------------------------|------------|-----------------|-----------|--------------|-----------------------|-----|
| NAME<br>service/nextcloud                                    | TYPE<br>ClusterIP                            | CLUSTER-I<br>10.108.17      | P<br>0.181                  | EXTERNAL -<br><none></none> | IP P<br>8  | ORT(S)<br>9/TCP | AGE<br>9s |              |                       |     |
| NAME<br>deployment.apps/ne                                   | REA<br>extcloud 1/1                          | ADY UP-TO<br>L 1            | -DATE                       | AVAILABLE<br>1              | AGE<br>9s  |                 |           |              |                       |     |
| NAME<br>replicaset.apps/ne                                   | xtcloud-68598                                | DE<br>89f7bc 1              | SIRED                       | CURRENT<br>1                | READY<br>1 | AGE<br>9s       |           |              |                       |     |
| pablo@ubuntu:~/proyect<br>NAME STATUS<br>Dextcloud.pvc Bound | co/demo\$ kubectl<br>5 VOLUME                | get pvc -n r                | nextcloud                   | CAF                         | PACITY     | ACCESS M        | IODES     | STORAGECLASS | VOLUMEATTRIBUTESCLASS | AGE |

Espero a que el pod de Nextcloud esté en estado Running.

#### Paso 3: Acceder a Nextcloud

Como no estoy usando Ingress, accedo a Nextcloud con un port-forward:

```
kubectl port-forward svc/nextcloud 8080:80 -n nextcloud
```

```
pablo@ubuntu:-/proyecto/demo$ kubectl port-forward svc/nextcloud 8080:80 -n nextcloud
Forwarding from 127.0.0.1:8080 -> 80
Forwarding from [::1]:8080 -> 80
Handling connection for 8080
Handling connection for 8080
Handling connection for 8080
Handling connection for 8080
```

Abro el navegador y entro en:

#### <u>http://localhost:8080</u>

Aquí configuro Nextcloud por primera vez, creo un usuario y subo un archivo cualquiera como prueba (por ejemplo una imagen) para que luego cuando lo recupere, se pueda comprobar que sigue todo tal cual.

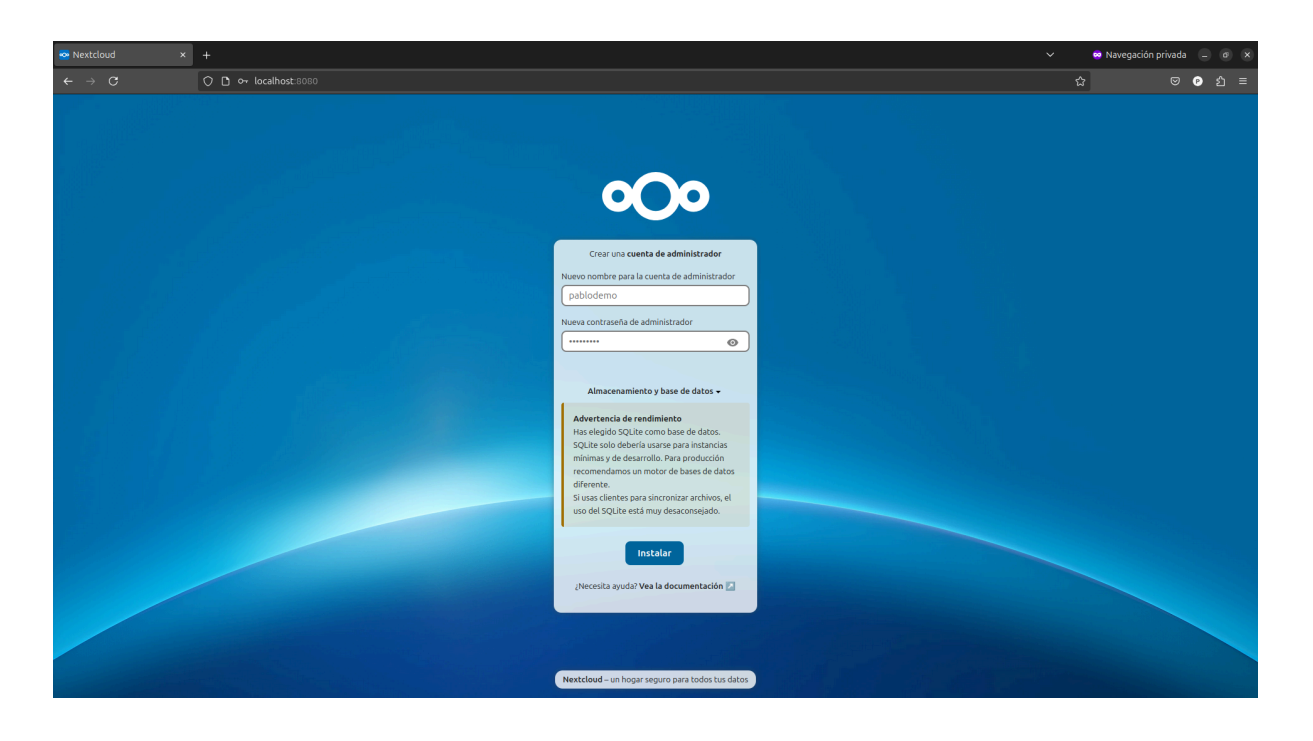

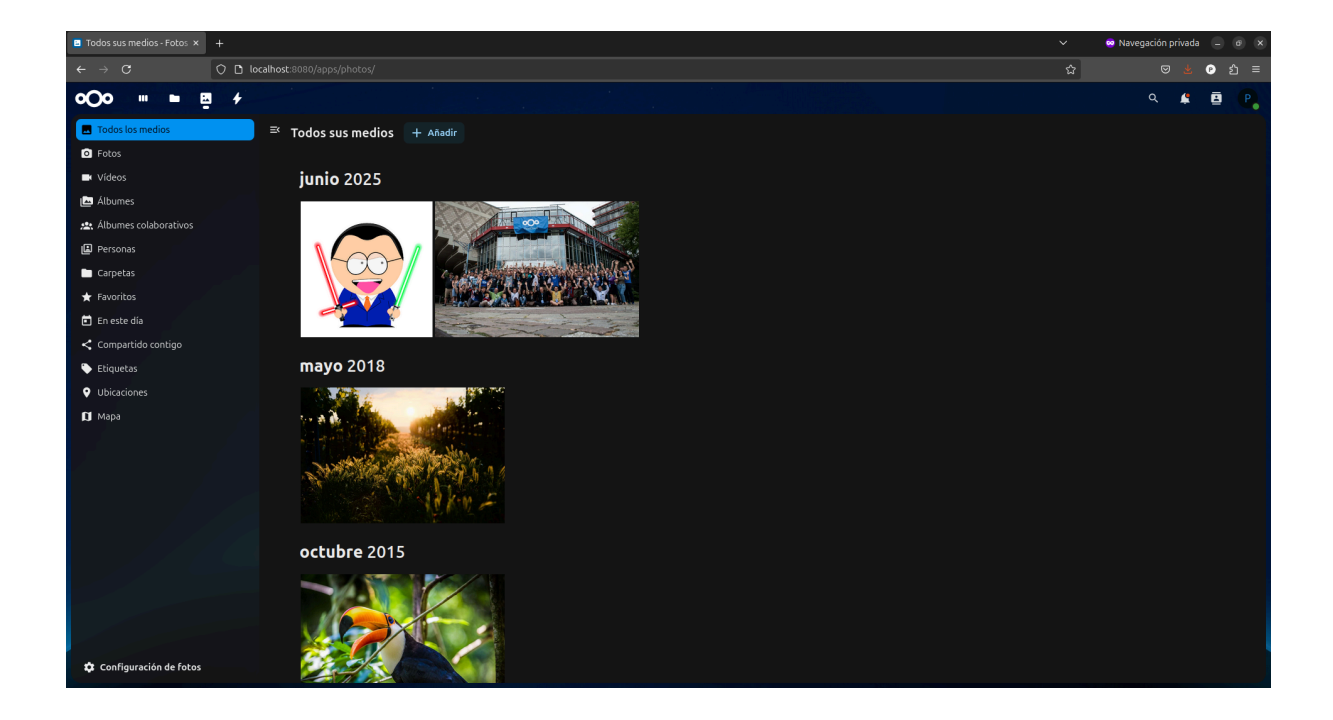

#### Paso 4: Hacer un backup de los recursos

Con la aplicación ya funcionando, hago una copia de seguridad usando Velero. Este backup solo guarda los recursos de Kubernetes, como el Deployment, el PVC y el Service. El contenido del volumen queda intacto en el PVC.

Lanzo el backup:

| velero backup create nextcloud-backup                                                                                                    | -include-namespac                                         | es next        | cloud                                  |                           |
|----------------------------------------------------------------------------------------------------|-----------------------------------------------------------|----------------|----------------------------------------|---------------------------|
| pablo@ubuntu:-/proyecto/demo\$ velero backup creat<br>Backup request "nextcloud-backup" submitted succe<br>Run `velero backup describe nextcloud-backup` or | e nextcloud-backupin<br>sfully.<br>velero backup logs nex | clude-nam      | nespaces nextclou<br>nckup` for more d | d<br>etails.              |
| Compruebo que se haya creado:                                                                                                    |                                                           |                |                                        |                           |
| velero backup get                                                                                                    |                                                           |                |                                        |                           |
|                                                                                                    |                                                           |                |                                        |                           |
| pablo@ubuntu:-/proyecto/demo\$ velero backup get<br>NAME STATUS ERRORS WARNINGS CREATE<br>nextcloud-backup Completed 0 0 2025-0                             | -09 23:12:23 +0200 CEST                                   | EXPIRES<br>29d | STORAGE LOCATION<br>default            | SELECTOR<br><none></none> |

#### Verifico el estado:

velero backup describe nextcloud-backup --details

| pablo@ubuntu:    | <pre>~/proyecto/demo\$ velero backup describe nextcloud-backupdetails</pre> |
|------------------|-----------------------------------------------------------------------------|
| Name:            | nextcloud-backup                                                            |
| Namespace:       | velero                                                                      |
| Labels:          | velero.io/storage-location=default                                          |
| Annotations:     | velero io/resource-timeout=10m0s                                            |
| Anno ed e como i | velero io/source.cluster.k8nitversion=v1 32 A                               |
|                  | veleto. to source-cluster - hos-gitters ton-vi.2.0                          |
|                  | veleto, to/source-cluster-kos-major-version-22                              |
|                  | veter 0. to/source-cluster-kos-mithor-version-sz                            |
| Phase: Compl     |                                                                             |
|                  |                                                                             |
| Namespaces:      |                                                                             |
| Included:        | pexteloud                                                                   |
| Excluded:        |                                                                             |
| Exercided.       |                                                                             |
| Resources:       |                                                                             |
| Included:        |                                                                             |
| Excluded:        | <0008>                                                                      |
|                  | nod-                                                                        |
|                  |                                                                             |
| Label selecto    | r: <none></none>                                                            |
|                  |                                                                             |
| Or label sele    | ctor: <none></none>                                                         |
|                  |                                                                             |
| Storage Locat    | ion: default                                                                |
|                  |                                                                             |
| Velero-Native    | Snapshot PVs: auto                                                          |
| Snanshot Move    | Data' false                                                                 |
| Data Mover:      |                                                                             |
| baca nover.      |                                                                             |
| TTL: 720h0m0     | s                                                                           |
|                  |                                                                             |
| CSISnapshotTi    | meout: 10m0s                                                                |
| ItemOperation    | Timeout: 4h0m0s                                                             |
| con.             |                                                                             |

Aquí confirmo que Velero ha incluido los objetos esperados. Aunque no copia los datos internos del PVC, estos siguen almacenados en el clúster.

#### Paso 5: Simular un desastre

Ahora voy a simular que algo ha fallado en Nextcloud, por ejemplo, el Deployment y el Service se han eliminado.

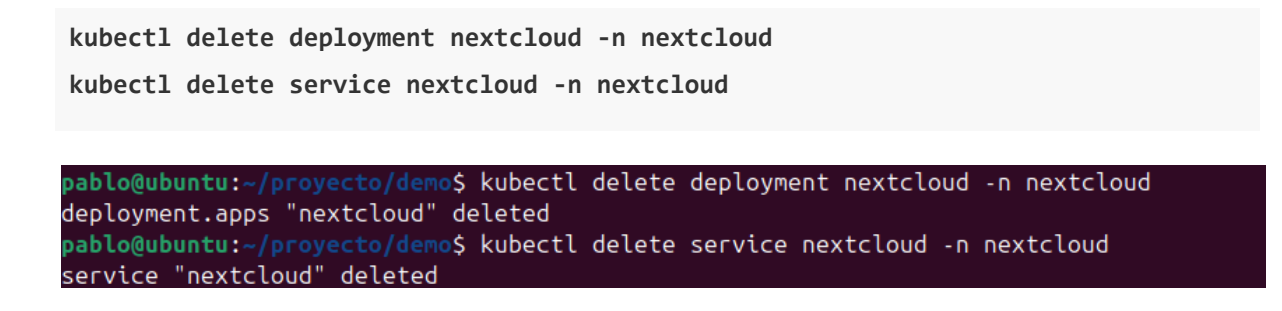

Compruebo que ya no están:

kubectl get all -n nextcloud

pablo@ubuntu:~/proyecto/demo\$ kubectl get all -n nextcloud No resources found in nextcloud namespace.

#### Paso 6: Restaurar con Velero

Ahora simulo que ha pasado un rato y decido restaurar la aplicación. Uso Velero para volver a crear los recursos:

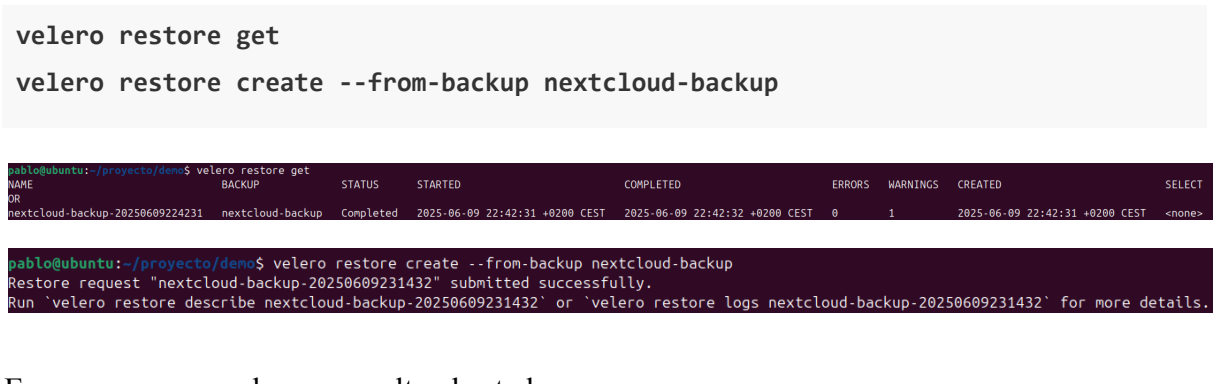

Espero unos segundos y consulto el estado:

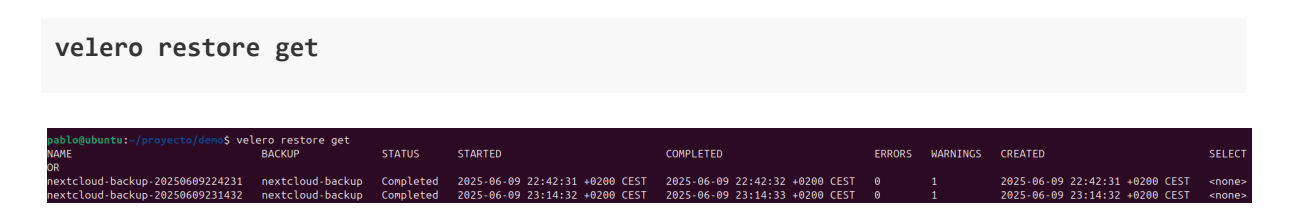

Luego compruebo que el Deployment y el Service han vuelto:

```
kubectl get all -n nextcloud
```

| pablo@ubuntu:~/proy<br>NAME<br>pod/nextcloud-68598 | y <mark>ecto/de</mark> m<br>89f7bc-cz | o\$ kubec<br>RE<br>5cv 1/ | tl get all<br>ADY STATI<br>1 Runn | -n nextcloud<br>JS RESTART<br>ing 0 | S AGE<br>45s      |              |
|----------------------------------------------------|---------------------------------------|---------------------------|-----------------------------------|-------------------------------------|-------------------|--------------|
| NAME<br>service/nextcloud                          | TYPE<br>Cluster                       | CLU<br>IP 10.             | STER-IP<br>97.15.13               | EXTERNAL-IP<br><none></none>        | PORT(S)<br>80/TCP | ) AGE<br>44s |
| NAME<br>deployment.apps/ne>                        | xtcloud                               | READY<br>1/1              | UP-TO-DAT                         | E AVAILABLE<br>1                    | AGE<br>44s        |              |
| NAME<br>replicaset.apps/nex                        | xtcloud-6                             | 859 <u>8</u> 9f7b         | DESIRE                            | D CURRENT<br>1                      | READY<br>1        | AGE<br>44s   |

Y por último compruebo en detalle que tal ha ido la restauración.

velero restore describe nextcloud-backup-20250609231432

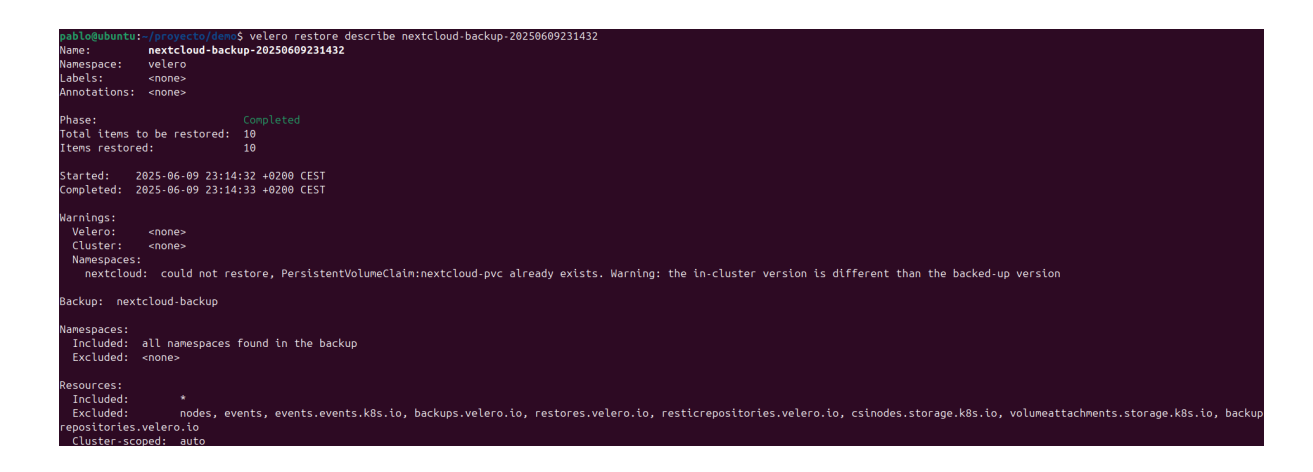

#### Paso 7: Comprobar que ha vuelto el servicio

Vuelvo a hacer port-forward:

```
kubectl port-forward svc/nextcloud 8080:80 -n nextcloud
pablo@ubuntu:-/proyecto/demo$ kubectl port-forward svc/nextcloud 8080:80 -n nextcloud
Forwarding from 127.0.0.1:8080 -> 80
Forwarding from [::1]:8080 -> 80
```

Abro de nuevo el navegador en http://localhost:8080.

Y aquí compruebo que:

- No aparece el asistente de instalación.
- El usuario que creé sigue estando.
- El archivo de prueba también está.

Esto significa que Velero ha restaurado correctamente los recursos necesarios para que Nextcloud vuelva a estar operativo como antes del desastre.

Aquí podemos observar que sigue funcionando a la perfección:

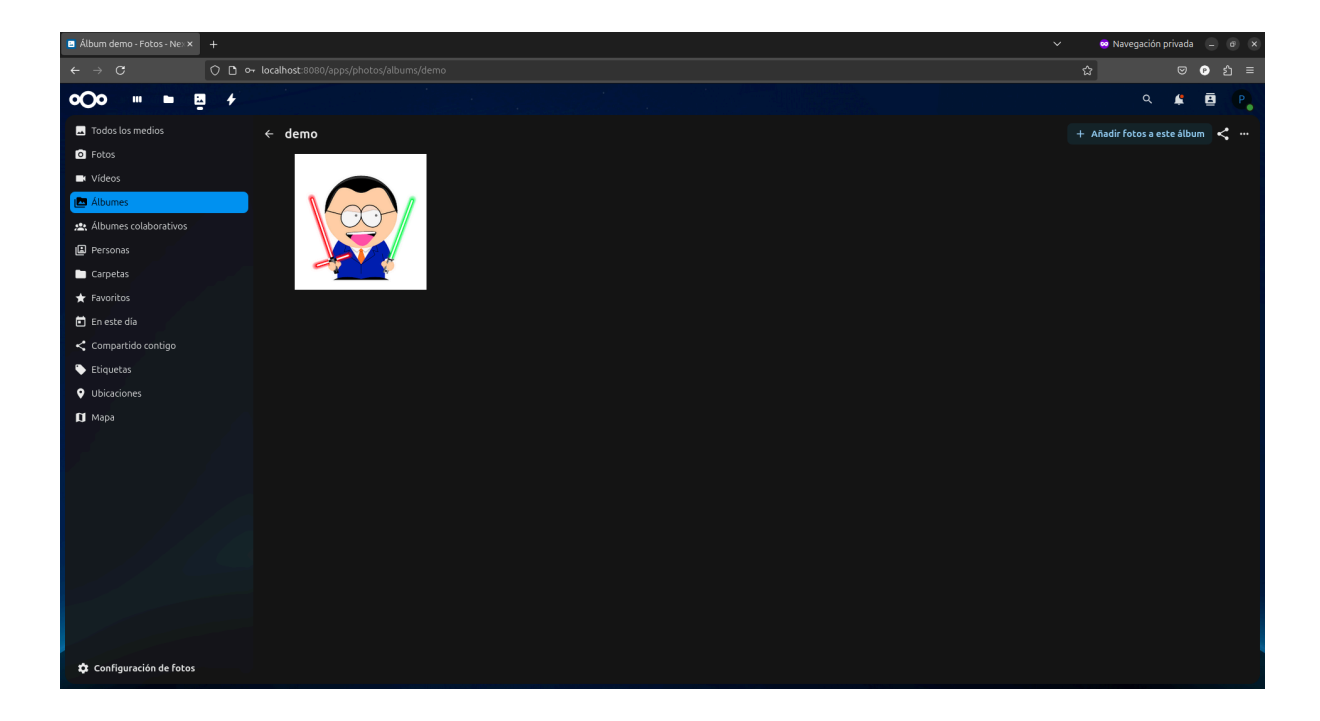

#### 7.2 Demo 2: Restore Hook

A continuación describo cada paso que he hecho para probar un Restore Hook en mi entorno. Parto de cero dentro de los namespaces que ya tenía disponibles:

- default: aquí vamos a desplegar el Deployment de nginx.
- velero: aquí "habita" Velero y será donde crearé el objeto Restore con el hook.

| pablo@ubuntu:~/pr | oyecto/Ve | elero\$ kubectl get namespaces |
|-------------------|-----------|--------------------------------|
| NAME              | STATUS    | AGE                            |
| default           | Active    | 29d                            |
| ingress-nginx     | Active    | 4d1h                           |
| kube-node-lease   | Active    | 29d                            |
| kube-public       | Active    | 29d                            |
| kube-system       | Active    | 29d                            |
| prueba-velero     | Active    | 2d23h                          |
| velero            | Active    | 2d23h                          |
| wordpress         | Active    | 21h                            |

#### 1. Crear el Deployment de nginx en default

Primero, en mi directorio de trabajo (~/proyecto/Velero) creo un archivo llamado <u>deployment-nginx.yaml</u>.

Este Deployment levanta un pod que ejecuta la imagen oficial de Nginx. Para aplicarlo:

kubectl apply -f deployment-nginx.yaml

pablo@ubuntu:~/proyecto/Velero\$ kubectl apply -f deployment-nginx.yaml
deployment.apps/nginx-deployment created

Y compruebo que el pod esté listo con:

kubectl get pods -n default -l app=nginx

| pablo@ubuntu:~/proyecto/Velero\$ | kubectl get | pods -n | default -l | app=nginx |
|----------------------------------|-------------|---------|------------|-----------|
| NAME                             | READY       | STATUS  | RESTARTS   | AGE       |
| nginx-deployment-764dd87c46-v4qt | v 1/1       | Running | Θ          | 102s      |

Con esto confirmo que el pod de nginx funciona correctamente en el namespace default.

#### 2. Crear un backup que incluya Deployment y Pod

Ahora, usando Velero, creo un backup que guarde tanto el Deployment como el pod asociado. Para ello ejecuto:

velero backup create backup-nginx --include-resources deployments,pods

pablo@ubuntu:~/proyecto/Velero\$ velero backup create backup-nginx --include-resources deployments,pods Backup request "backup-nginx" submitted successfully. Run `velero backup describe backup-nginx` or `velero backup logs backup-nginx` for more details.

Espero a que finalice para verificar el estado del backup:

velero backup describe backup-nginx

| pablo@ubuntu:<br>Name:<br>Namespace:<br>Labels:<br>Annotations: | ablo@ubuntu:-/proyecto/Velero\$ velero backup describe backup-nginx<br>ame: backup-nginx<br>amespace: velero<br>abels: velero.io/storage-location=default<br>nnotations: velero.io/resource-timeout=10m0s<br>velero.io/source-cluster-k8s-gitversion=v1.32.0<br>velero.io/source-cluster-k8s-major-version=1<br>velero.io/source-cluster-k8s-minor-version=32 |  |  |  |  |  |  |  |
|-----------------------------------------------------------------|----------------------------------------------------------------------------------------------------|--|--|--|--|--|--|--|
| Phase: Comple                                                   |                                                                                                    |  |  |  |  |  |  |  |
| Namespaces:<br>Included:<br>Excluded:                           | *<br><none></none>                                                                                                    |  |  |  |  |  |  |  |
| Resources:<br>Included:<br>Excluded:<br>Cluster-sco             | deployments, pods<br><none><br/>ped: auto</none>                                                                                                    |  |  |  |  |  |  |  |

Tal y como se puede ver en el parámetro "Phase" dice que se ha completado.

#### 3. Eliminar el Deployment para simular una pérdida

Para probar la restauración, elimino el Deployment de nginx (lo cual también borra su pod):

kubectl delete deployment nginx-deployment -n default

pablo@ubuntu:~/proyecto/Velero\$ kubectl delete deployment nginx-deployment -n default
deployment.apps "nginx-deployment" deleted

Compruebo que el pod haya desaparecido:

kubectl get pods -n default -l app=nginx

pablo@ubuntu:~/proyecto/Velero\$ kubectl get pods -n default -l app=nginx No resources found in default namespace.

El resultado muestra que el entorno quedó sin el Deployment ni el pod de nginx, simulando un escenario de desastre.

#### 4. Definir el Restore con el hook

El siguiente archivo es el **Restore** que incluye el **Restore Hook**. Lo he guardado como <u>restore-nginx-hook.yaml</u>:

Voy a desglosar cada sección:

- apiVersion: velero.io/v1 y kind: Restore: defino un recurso de Velero de tipo Restore.
- metadata.name: restore-nginx y metadata.namespace: velero: el objeto se llama restore-nginx y se encuentra en el namespace velero, que es donde Velero busca los restores por defecto.
- spec.backupName: backup-nginx: indico que la restauración se base en el backup backup-nginx que creé antes.
- spec.hooks.resources: lista de recursos que activan hooks. En este caso, uso:
  - name: deployment/nginx-deployment: el hook se aplica al Deployment nginx-deployment.
  - includedNamespaces: [ default ]: limito el ámbito a los recursos que estaban en el namespace default.
  - postHooks: los comandos dentro de esta lista se ejecutan después de que el Deployment y su Pod hayan sido restaurados.
    - exec: significa que quiero ejecutar un comando dentro del contenedor.
    - container: nginx: nombre del contenedor dentro del Pod restaurado donde correrá el comando.
    - command: lista de strings que conforma el comando completo.

Con esta configuración, cada vez que se restaure el Deployment de nginx, Velero volverá a crear el Pod y luego ejecutará el comando anterior para dejar un registro dentro del contenedor.

#### 5. Aplicar el Restore con hook

Para lanzar la restauración con el hook, ejecuto:

```
kubectl apply -f restore-nginx-hook.yaml
```

pablo@ubuntu:~/proyecto/Velero\$ kubectl apply -f restore-nginx-hook.yaml
restore.velero.io/restore-nginx created

Esto indica que Kubernetes aceptó el objeto Restore y Velero comenzó a procesarlo.

Para comprobar el estado de la restauración, ejecuto el siguiente comando para abrirlo en detalle:

```
velero restore describe restore-nginx
```

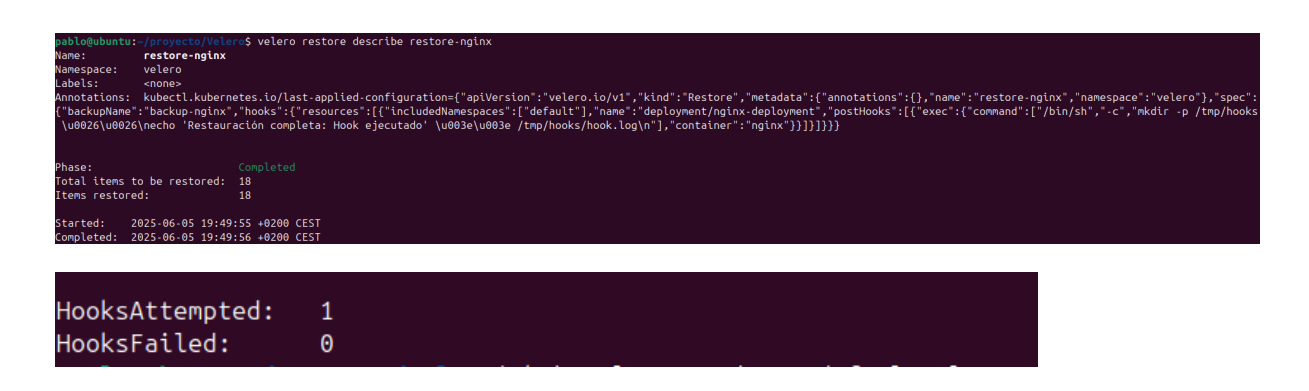

De esta forma puedo confirmar que Velero completó la tarea de restaurar todos los ítems y trató un postHook que no falló (HooksFailed: 0).

#### 7. Confirmar que el hook se ejecutó en el pod restaurado

Ya se ha restaurado el Deployment y se ha puesto en marcha el pod con la etiqueta app=nginx. Se muestra de la siguiente manera:

#### kubectl get pods -n default -l app=nginx

pablo@ubuntu:~/proyecto/Velero\$ kubectl get pods -n default -l app=nginx NAME READY STATUS RESTARTS AGE nginx-deployment-764dd87c46-v4qtv 1/1 Running 0 105s

Por último y no menos importante, ver cómo el mensaje se ha guardado justamente donde habíamos especificado.

kubectl exec -it nginx-deployment-764dd87c46-v4qtv -n default -- cat
/tmp/hooks/hook.log

<mark>pablo@ubuntu:~/proyecto/Velero\$</mark> kubectl exec -it nginx-deployment-764dd87c46-v4qtv -n default -- cat /tmp/hooks/hook.log Restauración completa: Hook ejecutado

#### 8. Conclusiones y propuestas

Personalmente, este proyecto me ha enseñado lo importante que es tener un buen sistema de copias de seguridad en Kubernetes. He podido comprobar que es posible proteger aplicaciones y datos de forma local, sin depender de servicios de pago ni de nubes externas. Me ha sorprendido lo sencillo que resulta recuperar un entorno completo con un solo comando, lo cual aporta mucha tranquilidad ante fallos o borrados accidentales.

Para futuros trabajos, me gustaría explorar cómo programar backups de forma automática, quizá usando cronjobs de Kubernetes o integrándolo con GitOps para que todo quede documentado en un repositorio. También sería interesante añadir cifrado de los datos en reposo y en tránsito, y probar a hacer backups incrementales para ahorrar espacio.

#### 9. Dificultades que se han encontrado

#### Conexión TLS entre Velero y MinIO

Al principio Velero no era capaz de comunicarse con MinIO por el certificado autofirmado. Tardé un buen rato en descubrir que había que generar y añadir el certificado (mkcert) al Ingress de MinIO para que Velero aceptara la conexión HTTPS.

#### Hooks de restauración que no aparecían

En una de las pruebas tuve que configurar el Restore Hook de Velero, lo cual fue más complicado de lo que yo esperaba. Al principio usé la ruta /var/log/nginx/access.log y no funcionó porque la imagen de Nginx no escribía ahí. Tras intentarlo varias veces opté por hacerlo en el directorio /tmp que siempre existe en el contenedor y funcionó perfectamente.

#### Reintentos con Helm (Kibana/Elasticsearch)

Intenté instalar Kibana y Elasticsearch con Helm, pero colapsó el clúster por falta de recursos y tuve que eliminarlo, con todo el escenario montado. Helm quedó con releases "fantasma" y recursos huérfanos que tuve que borrar uno a uno. Al final decidí no incluirlos por falta de tiempo.

#### Errores de sintaxis en YAML

Varias veces un espacio o la indentación mal puesta en un archivo YAML de Kubernetes me dió problemas de "strict decoding" o recursos inválidos.

#### 10. Bibliografía

- Velero
  - Documentación oficial
  - <u>GitHub Velero (ejemplos y código)</u>
- MinIO
  - Guía de instalación en Kubernetes
  - <u>Cliente mc (comandos básicos)</u>
- mkcert (certificados locales)
  - <u>mkcert en GitHub</u>
  - Guía de instalación